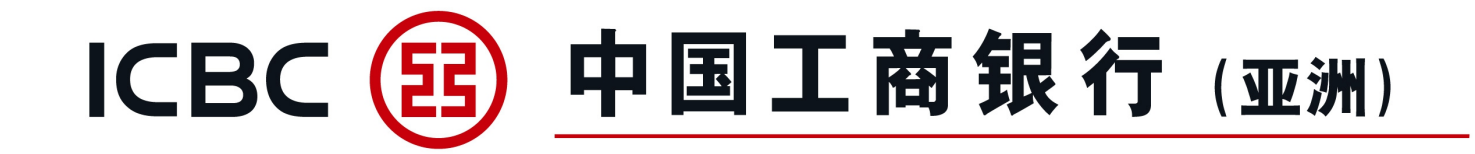

### 企业网上银行及企业手机银行 操作简介

单证与贸易融资

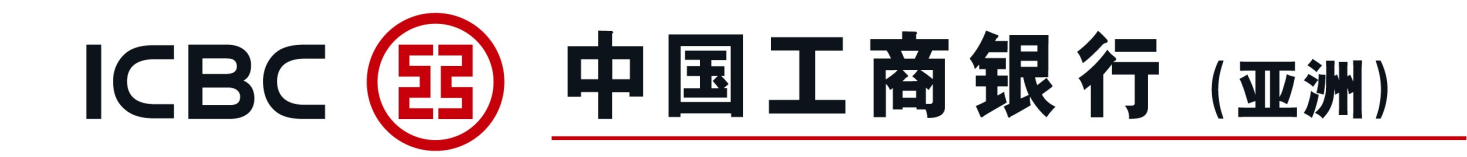

# 一、整体功能介绍 二、各项功能简介 三、常见问题

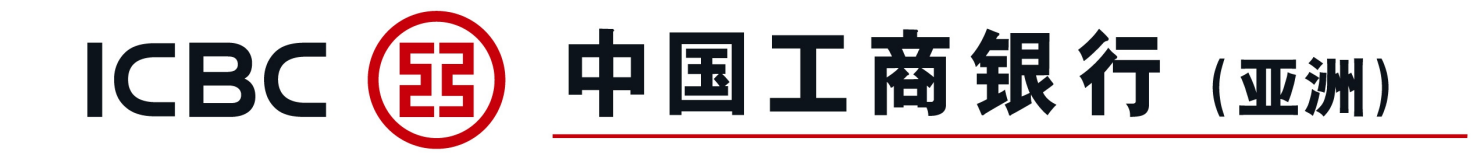

#### 一、整体功能介绍

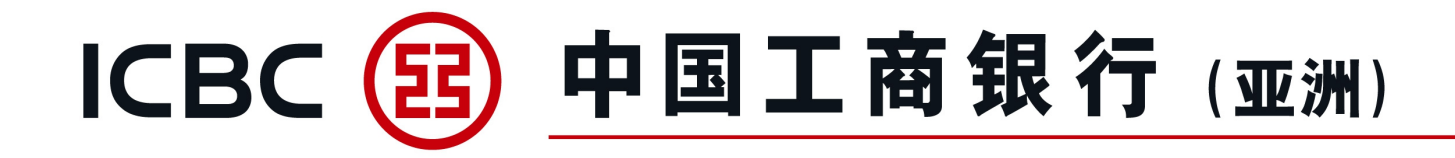

#### 单证与贸易融资包括以下9项服务

| 单证与贸易融资      |
|--------------|
| ◎ 进口信用证/单据   |
| ◎ 出口信用证      |
| ◎ 进口代收       |
| ◎ 出口托收       |
| ◎ 贸易融资       |
| ◎ 开出保函/备用信用证 |
| ◎ 接收保函/备用信用证 |
| 表格下载         |
| 押汇报表         |

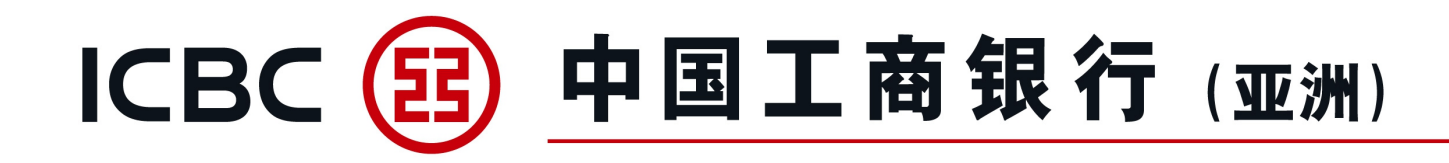

| 呢么我知道                      | 功能                       |                  |               |  |  |  |  |  |  |
|----------------------------|--------------------------|------------------|---------------|--|--|--|--|--|--|
| 服务失空                       | 提交申请或指示                  | 查询业务实时状态         | 下载客户通知书/信用证副本 |  |  |  |  |  |  |
| 进口信用证开立/修改*                | √ j/l                    | √ <sup>(1)</sup> | √             |  |  |  |  |  |  |
| 进口信用证单据处理 (含融资申请)          | √ S                      | √                | V             |  |  |  |  |  |  |
| 出口信用证通知                    | all'all                  | $\checkmark$     | V also        |  |  |  |  |  |  |
| 出口信用证单据处理                  | 3°00.                    | $\checkmark$     | 1 3 Cc        |  |  |  |  |  |  |
| 进口代收单据处理 (含融资申请)           | $\checkmark$             | $\checkmark$     | $\checkmark$  |  |  |  |  |  |  |
| 出口托收单据处理                   |                          | $\checkmark$     | $\checkmark$  |  |  |  |  |  |  |
| 出口发票融资申请* #                | V V                      | $\checkmark$     | V to          |  |  |  |  |  |  |
| 进口发票融资申请* #                |                          | $\checkmark$     | V 0, 0        |  |  |  |  |  |  |
| 保函/备用信用证开立/修改*             | √                        | √                | 1. N. V.      |  |  |  |  |  |  |
| 保函/备用信用证通知                 |                          | 1                | √ √           |  |  |  |  |  |  |
| 融资查询及还款#                   |                          | 支持各类融资业务查询及      | 达不款           |  |  |  |  |  |  |
| 表格下载                       |                          | 链接至网页表格下载功       | 能             |  |  |  |  |  |  |
| 押汇报表                       | 提供未闭卷单证与贸易融资业务清单(不含当天数据) |                  |               |  |  |  |  |  |  |
| 备注: * 支持上传附件。# 提供企业手机银行查询和 | 授权功能。                    | N                |               |  |  |  |  |  |  |

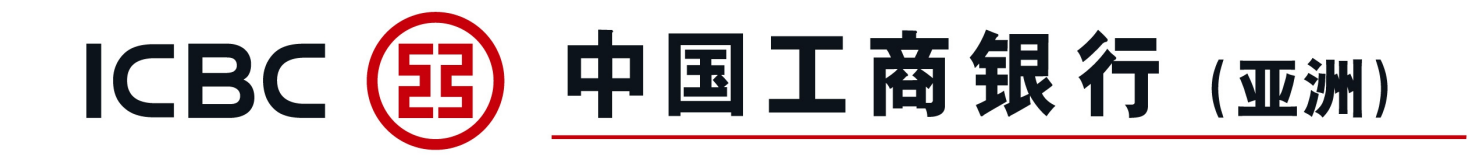

#### 二、各项功能简介

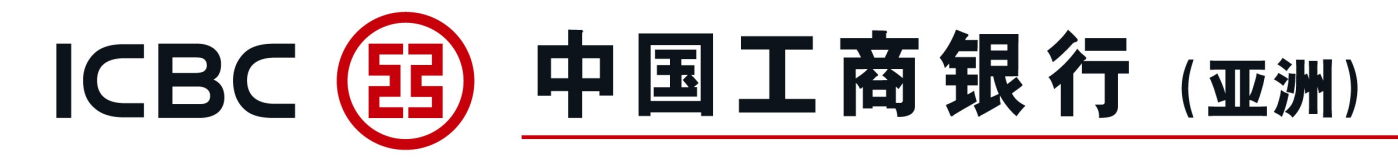

**信用证申请** 1、提交进口信用证申请。

| 单证与贸易融资 ^         | > > 单证与贸易融资 > 进口信用证/单据 > 信用证申请 |                                             |
|-------------------|--------------------------------|---------------------------------------------|
| 进口信用证/单据          |                                |                                             |
| 信用证申请             | 信用证申请                          |                                             |
| 我的单据              |                                |                                             |
| 我的信用证             | 单位名称*                          |                                             |
| 信用证范本             | 申请人参考编号                        |                                             |
| 查询待处理的开证/改证<br>记录 | 通知银行                           |                                             |
| 信用证条款库维护          | ▲ 信用证种类*                       | IRREVOCABLE 🗸                               |
| 指令查询              | 信用证有效期*                        | 2022-06-01                                  |
| 批核信用证业务           | 有效期地点*                         | <ul> <li>● 我行柜台</li> <li>○ 受益人国家</li> </ul> |
| 批核单据业务            |                                |                                             |
| 出口信用证             | 申请人名称                          | XUXIXN TXLXCXM (XNX'X) LXD                  |
| 进口代收              | 申请人地址                          |                                             |

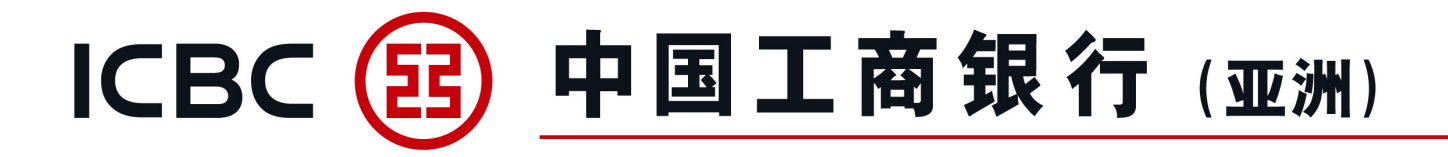

#### 信用证申请

- 2、可上载所需文件。
- 注意:请先按"Browse"选取所需文件,然后再按"上传"(仅适用不含密码保护的BMP、DOC、DOCX、JPG、JPEG、PDF、PNG、XLS、XLSX格式文档),附件名称不允许包含符号。
- 3、须阅读并勾选信用证条款及细则。

|    | File name:       ATTACHMENT 2, 000.docx       All Files (*.*)         Open       Cancel |  |
|----|-----------------------------------------------------------------------------------------|--|
|    | Browse 上传                                                                               |  |
|    | 注意: 上传附件最多20个,单个附件大小不能超过20MB,所有附件总大小不能超过200MB,附件名称不允许包含符号                               |  |
| d' | o.                                                                                      |  |

| S. R.      | Message from webpage ×                     |
|------------|--------------------------------------------|
| Dr.        | 上传文件名中不允许包含符号,请重新命名后再进行上<br>传!             |
| 范本备注       | OK                                         |
| 范本备注       |                                            |
| 🗌 本公司 (申请人 | () 已细阅、明白及同意进口信用证申请之相关条款及细则。条款及细则 (只备英文版本) |

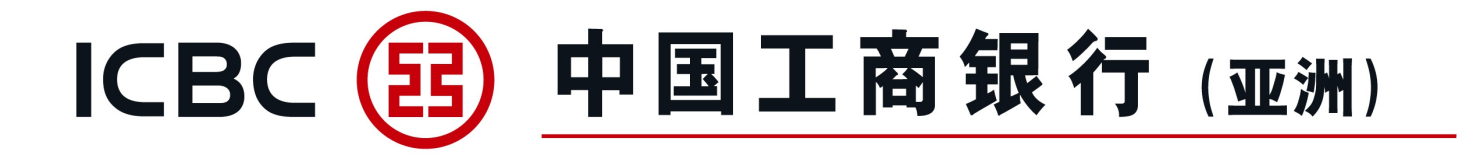

| 请7<br>上<br>请按"工银电子密码器" | 在"工银电子密码"<br>图内容包括随机的<br>的"确认"键获明<br>请输入动态器 | 器"中输入 <b>89</b><br>96位数字和金额,<br>双动态密码。为保证<br>码: | 55211<br>请仔细核对。<br>正动态密码有效,请尽 | 3快完成交易。 | <b>信用证申请</b><br>提交信用证申请时需要<br>使用电子密码器确认交<br>易 |
|------------------------|---------------------------------------------|-------------------------------------------------|-------------------------------|---------|-----------------------------------------------|
|                        | 打印                                          | 确认                                              | 返回                            |         |                                               |

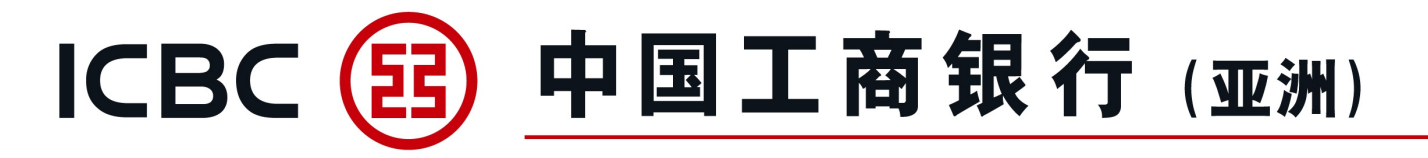

工银亚洲 信用证申请 信用证编号 LC302KWC100030 金额 HKD880.00 以上交易已完成【工银亚洲】

#### 信用证申请

成功签批信用证申请后, 签批人员会收到确认短讯 (备注:必须预先登记手 机号码)

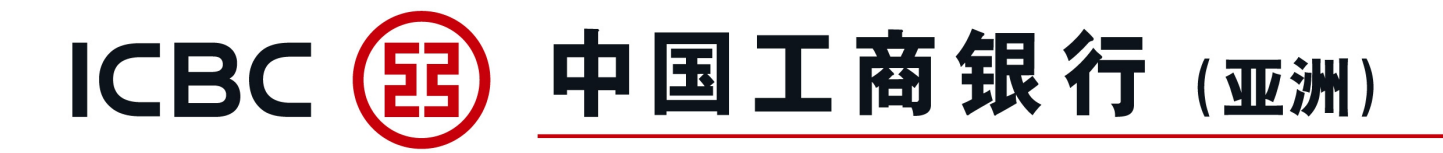

#### 我的单据

- 1、查询信用证支付详情及单据状态;
- 2、提交承兑/拒付/付汇申请指示;
- 3、下载客户通知书。

| 单证与贸易融资 ^         | > > 单证 | ∋贸易融资 > 进[                         | ]信用证/单据 > 我的单据 |                  |         |                 |            |         |      |            |            |                |  |
|-------------------|--------|------------------------------------|----------------|------------------|---------|-----------------|------------|---------|------|------------|------------|----------------|--|
| 进口信用证/单据          |        |                                    |                |                  |         |                 |            |         |      |            |            |                |  |
| 信用证申请             | 我的单据   |                                    |                |                  |         |                 |            |         |      |            |            | >> 帮助信息        |  |
| 我的单据              |        |                                    |                |                  |         |                 |            |         |      |            |            |                |  |
| 我的信用证             |        | 查询方式: ●按日期查询 ○ 按银行编号查询 ○ 按银行单据编号查询 |                |                  |         |                 |            |         |      |            |            |                |  |
| 信用证范本             |        | 单位名称:                              |                |                  |         |                 |            |         |      |            |            |                |  |
| 查询待处理的开证/改证<br>记录 |        |                                    |                |                  | 2-03-02 | 2022-03-31      |            | 最近: 30日 | ~    |            |            |                |  |
| 信用证条款库维护          | ·      |                                    |                |                  |         | 查询    重置        |            |         |      |            |            |                |  |
| 指令查询              | 单位名称   | : 瘩繩椿轅古蹺                           | 乓忘嘴易(中国香港)     |                  |         |                 |            |         |      |            |            |                |  |
| 批核信用证业务           | 即/     | 元期 单据不符                            | 银行编号           | 银行单据编号           | 单据状态    | 受益人             | 到单日期       | 承兑到期日   | 付款日期 | 单据金额       | 余额         | 操作             |  |
| 批核单据业务            |        | S N                                | LC302NLC200071 | BR302NLC20007101 | 已批核     | ABC CO. LTD. HK | 2022-05-31 |         |      | HKD 300.00 | HKD 300.00 | 付汇<br>面函       |  |
| 出口信用证             |        | 5 Y                                | LC302NLC200071 | BR302NLC20007102 | 已批核     | ABC CO. LTD. HK | 2022-05-31 |         |      | HKD 200.00 | HKD 200.00 | 拒付<br>付汇<br>面函 |  |

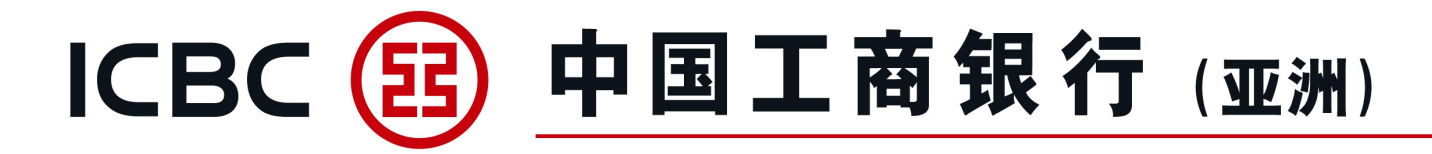

#### 我的信用证

- 1、查询开立的信用证及其相关信息;
- 2、提交修改信用证申请;
- 3、下载客户通知书/报文;
- 4、连接到"我的单据"查询相关支付详情。

| 单证与贸易融资           |   | > > 单证与贸易融<br>                           | 融资 > 进口信用证/单据 > > | 我的信用证   |                  |            |            |       |              |            |                               |  |  |  |
|-------------------|---|------------------------------------------|-------------------|---------|------------------|------------|------------|-------|--------------|------------|-------------------------------|--|--|--|
| 进口信用证/单据          |   |                                          |                   |         |                  |            |            |       |              |            |                               |  |  |  |
| 信用证申请             | 我 | 的信用证                                     |                   |         |                  |            |            |       |              |            | >> 帮助信息                       |  |  |  |
| 我的单据              |   | 查询方式: ④ 按日期查询 〇 按银行编号查询 〇 按申请人参考编号查询     |                   |         |                  |            |            |       |              |            |                               |  |  |  |
| 我的信用证             |   | 单位名称:    客繩樁轅古蹺乓忘嘴易 🖌                    |                   |         |                  |            |            |       |              |            |                               |  |  |  |
| 信用证范本             |   | 「种: 全部 ✓                                 |                   |         |                  |            |            |       |              |            |                               |  |  |  |
| 查询待处理的开证/改证<br>记录 |   | <ul> <li>受益人:</li> <li>信用证状态:</li> </ul> |                   |         |                  |            |            |       |              |            |                               |  |  |  |
| 信用证条款库维护          | 1 |                                          |                   | 0       | 起止日期: 2022-05-02 | - 2022-    | 05-31      | • 最近: | 30日 🗸        |            |                               |  |  |  |
| 指令查询              |   |                                          |                   |         |                  |            |            |       |              |            |                               |  |  |  |
| 批核信用证业务           |   |                                          |                   |         |                  | 查询         | 重置         |       |              |            |                               |  |  |  |
| 批核单据业务            |   |                                          |                   |         |                  |            |            |       |              |            |                               |  |  |  |
| 出口信用证             |   | 即/远期                                     | 银行编号              | 申请人参考编号 | 受益人              | 开证日期       | 到期日期       | 信用证状态 | 信用证金额        | 信用证余额      | 操作                            |  |  |  |
| 进口代收              |   | s                                        | LC302NLC200071    |         | ABC CO. LTD. HK  | 2022-05-31 | 2022-06-30 | 未结卷   | HKD 1,000.00 | HKD 500.00 | ☆ш中頃<br>查询改证记录<br>报文/面函<br>単据 |  |  |  |

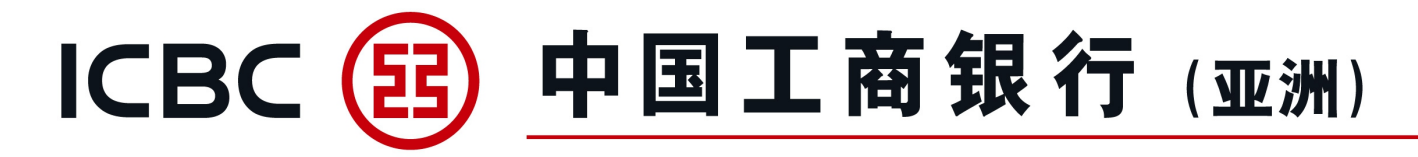

我的信用证

修改信用证,可上载所需文件。 注意:请先按"Browse"选取所需文件,然后再按"上传"(仅适用不含密码保护的BMP、DOC、DOCX、JPG、JPEG、PDF、PNG、XLS、XLSX格式文档),附件名称不允许包含符号。

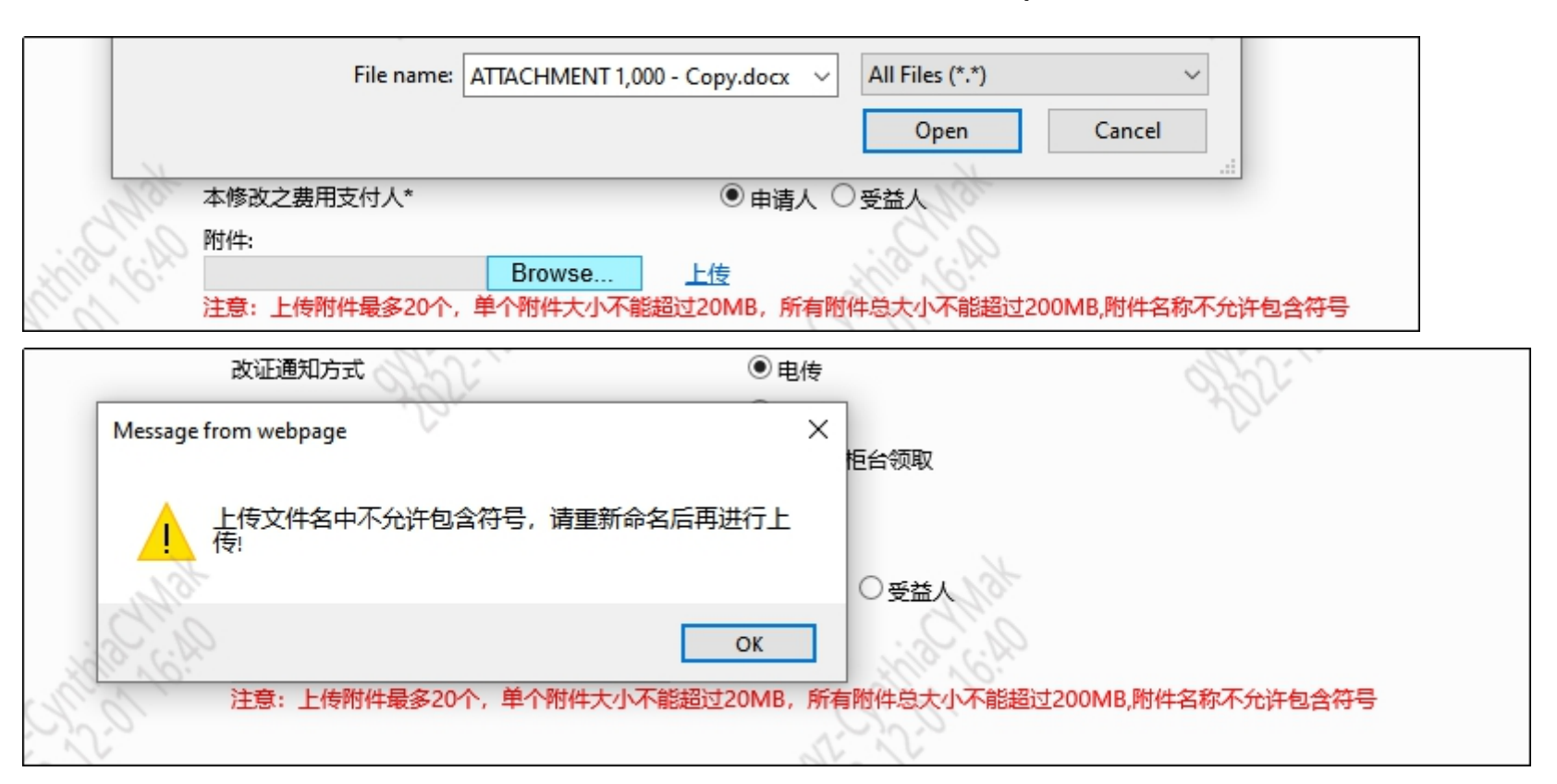

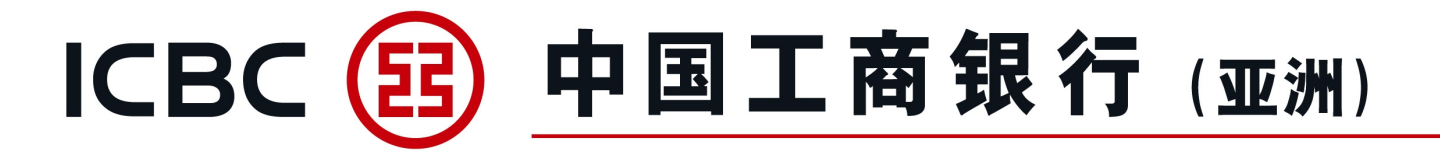

#### 信用证范本

信用证范本维护及以预设模板提交进口信用证申请。

| 单证与贸易融资           | > > 单证与贸易融资 > 进口信用证/单据 > 信用 | 证范本                        |            |             |  |  |  |  |  |  |  |  |
|-------------------|-----------------------------|----------------------------|------------|-------------|--|--|--|--|--|--|--|--|
| 进口信用证/单据          |                             |                            |            |             |  |  |  |  |  |  |  |  |
| 信用证申请             | 信用证劳木                       |                            |            | >> 帮助信息     |  |  |  |  |  |  |  |  |
| 我的单据              |                             |                            |            |             |  |  |  |  |  |  |  |  |
| 我的信用证             |                             | 单位名称:                      | <b>~</b>   |             |  |  |  |  |  |  |  |  |
| 信用证范本             |                             | 受益人:                       |            |             |  |  |  |  |  |  |  |  |
| 查询待处理的开证/改证<br>记录 |                             | 查询    重置                   | 新増         |             |  |  |  |  |  |  |  |  |
| 信用证条款库维护          |                             |                            |            |             |  |  |  |  |  |  |  |  |
| 指令查询              | 范本备注                        | 申请人                        | 受益人        | 操作          |  |  |  |  |  |  |  |  |
| 批核信用证业务           | TEST TEST TEST              | XUXIXN TXLXCXM (XNX'X) LXD | 0420-TEST1 | 修改 删除 开证 另存 |  |  |  |  |  |  |  |  |

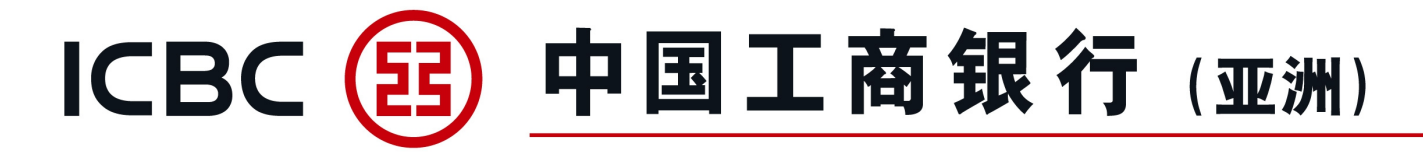

#### 查询待处理的开证/改证记录

提取已"暂存"指令进行处理。

| 单证与贸易融资 ^   | > > 单证与贸易融资 > 进 | 口信用证/单据 > 查询待 | 处理的开证/改证记录 |                                           |     |          |       |                  |          |
|-------------|-----------------|---------------|------------|-------------------------------------------|-----|----------|-------|------------------|----------|
| 进口信用证/单据    |                 |               |            |                                           |     |          |       |                  |          |
| 信用证申请       | 查询结处理的开证/改证记录   |               |            |                                           |     |          |       |                  | >> 帮助信息  |
| 我的单据        |                 |               |            |                                           |     |          |       |                  |          |
| 我的信用证       |                 |               | 交易类        | 剧: <ol> <li>● 待处理的开证申请 ○ 待处理的改</li> </ol> | 证申请 |          |       |                  |          |
| 信用证范本       |                 |               | 单位名:       | 除: 詹繩樁轅古蹺乓忘嘴易 ✔                           |     |          |       |                  |          |
| 查询待处理的开证/改证 |                 |               | 状          | 态:   暂存未提交   ❤<br>钟:   全部     ❤           |     |          |       |                  |          |
|             |                 |               | 受益         | ٨:                                        |     |          |       |                  |          |
| 信用证条款库维护    |                 |               |            | 明: 2022-05-02 2022-05-                    | 31  | ● 最近: 30 | 日~    |                  |          |
| 指令查询        |                 |               |            |                                           |     |          |       |                  |          |
| 批核信用证业务     |                 |               |            | 查询                                        | 重置  |          |       |                  |          |
| 批核单据业务      |                 |               |            |                                           |     |          |       |                  |          |
| 出口信用证       | 暂存编号            | 申请人参考编号       | 申请日期       | 单位名称                                      | 币种  | 开证金额     | 处理状态  | 受益人              | 操作       |
| 进口代收        | ADV143828       |               | 2022-05-31 | 磨繩椿轅古蹺乓忘嘴易(中国香港)                          | HKD | 2,800.00 | 暂存未提交 | TESTING CO. LTD. | 继续<br>作废 |

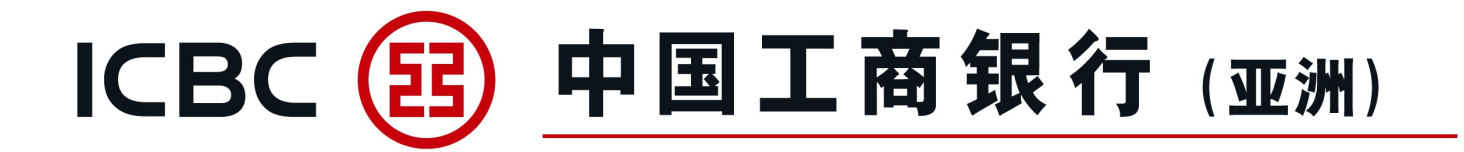

#### 信用证条款库维护

维护常用商品描述、所需文件及额外条件条款。

| 单证与贸易融资 ^         | > > 单证与贸易融资 > 进口信用证/单据 > 信用证条款库维护 |
|-------------------|-----------------------------------|
| 进口信用证/单据          |                                   |
| 信用证申请             | 信用证条款库维护                          |
| 我的单据              |                                   |
| 我的信用证             |                                   |
| 信用证范本             |                                   |
| 查询待处理的开证/改证<br>记录 | 确定                                |
| 信用证条款库维护          |                                   |

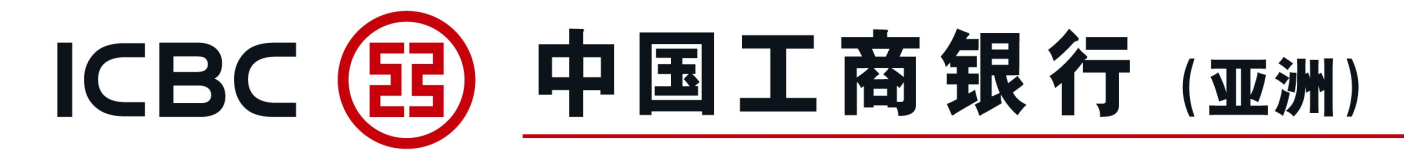

#### 2. 出口信用证

#### 信用证查询

- 1、实时查询收到的出口信用证/改证;
- 2、连接到相关信用证项下单据;
- 3、下载客户通知书/报文。

| 单证与贸易融资 ^         | > > 单证与贸;   | 易融资 > 出口信用证 >                     | 信用证查询  |                     |                              |          |           |              |              |           |  |
|-------------------|-------------|-----------------------------------|--------|---------------------|------------------------------|----------|-----------|--------------|--------------|-----------|--|
| ◎ 进口信用证/单据        |             |                                   |        |                     |                              |          |           |              |              |           |  |
| 信用证申请             | 信用证查询       |                                   |        |                     |                              |          |           |              |              | >> 帮助信息   |  |
| 我的单据              | 141 B ML PS |                                   |        |                     |                              |          |           |              |              |           |  |
| 我的信用证             |             |                                   |        |                     | 按日期查询 〇 按银行编号查询              |          |           |              |              |           |  |
| 信用证范本             |             | 単位名称: 「<br>/<br>「市种:<br>「<br>全部 ✓ |        |                     |                              |          |           |              |              |           |  |
| 查询待处理的开证/改证<br>记录 |             |                                   |        | 开证人:                |                              |          | · · · · · |              |              |           |  |
|                   |             |                                   |        | ● 起止日期: 2022        | 2-05-02 💽 🔽 - 2022-05-31     | •        | ○ 最近 30E  | · ·          |              |           |  |
|                   |             |                                   |        |                     | ** **                        |          |           |              |              |           |  |
| 指令查询              |             |                                   |        |                     | 登询 里直<br>1                   |          |           |              |              |           |  |
| 批核信用证业务           |             |                                   |        |                     |                              |          |           |              |              |           |  |
| 批核单据业务            | 即乃远期        | 银行编号                              | 信用证编号  | 开证人                 | 开证银行                         | 来证日期     | 到期日期      | 信用证金额        | 余额           | 操作        |  |
| ◎ 出口信用证           | c           | AV30285C200144                    | E-TEST | TESTING CO. LTD ADD | XK AXD SXAXGXAX XAXKXNX XOXP | 2022-05- | 2022-08-  | USD 3 000 00 | USD 2 800 00 | 单据<br>报文/ |  |
| 信用证查询             | 3           | AV30203C200144                    | HK     | 1 ADD 2             | LXDX XEXD OXFXCX             | 31       | 31        | 535 5,000.00 | 550 2,000.00 | 面函<br>改证  |  |

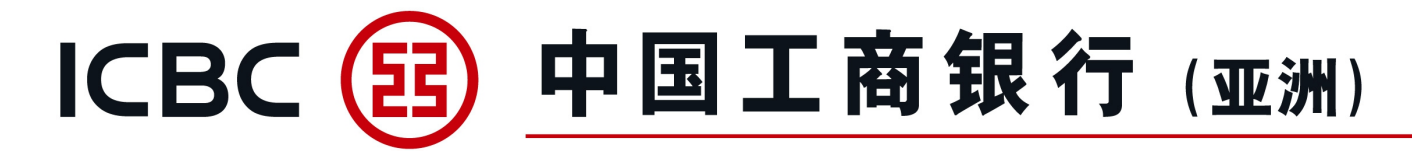

#### 2. 出口信用证

#### 信用证单据查询

- 1、查询已提交的单据状况;
- 2、下载客户通知书。

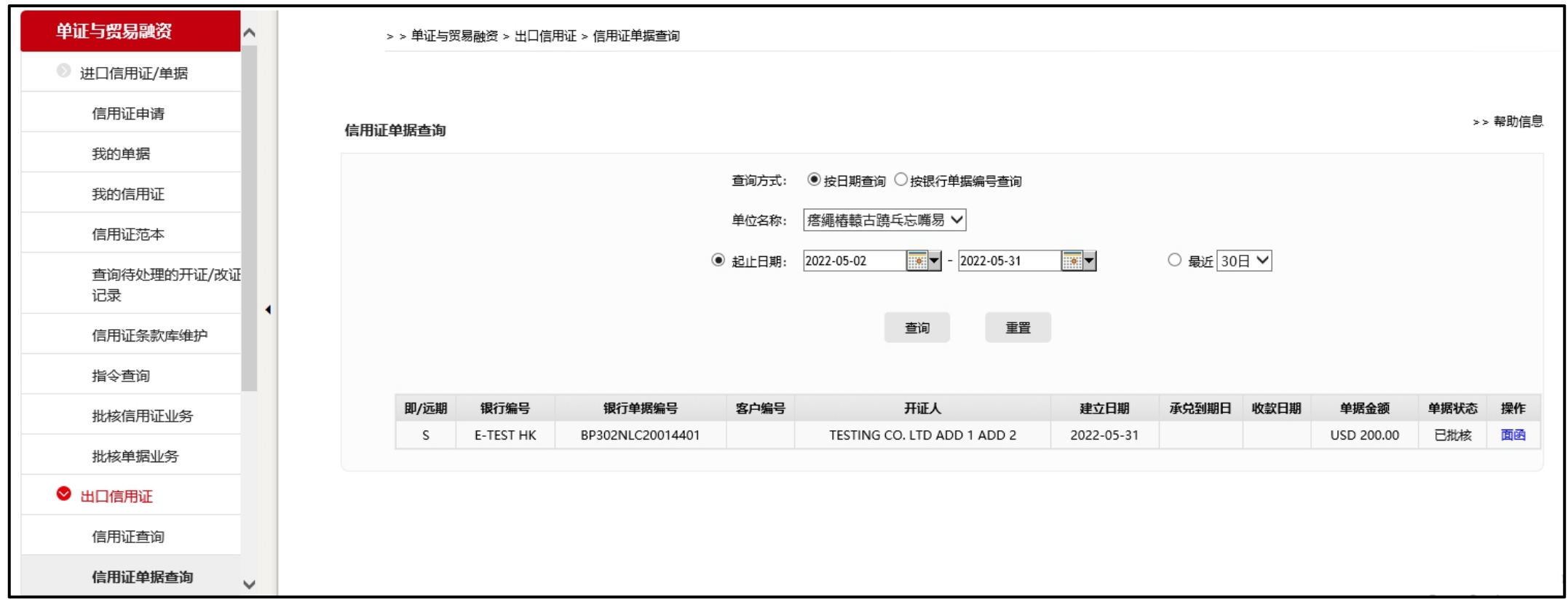

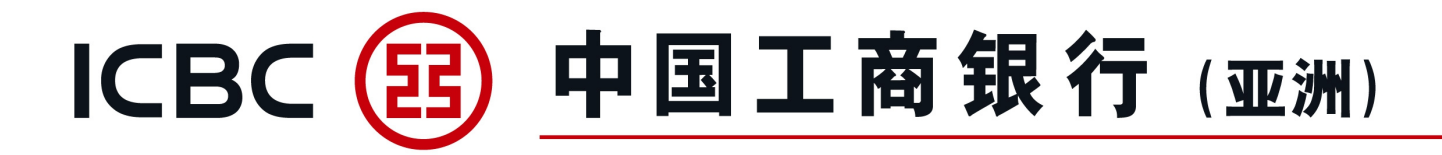

#### 3. 进口代收

#### 管理进口代收

- 1、查询收到的进口代收单据;
- 2、提交拒付/付汇指示;
- 3、下载客户通知书。

| 单证与贸易融资           | > > 单证与贸易融资 > 減 | 扫代收 > 管理进口代收   |                    |              |              |          |              |              |          |
|-------------------|-----------------|----------------|--------------------|--------------|--------------|----------|--------------|--------------|----------|
| ◎ 进口信用证/单据        |                 |                |                    |              |              |          |              |              |          |
| 信用证申请             | 管理进口代收          |                |                    |              |              |          |              |              | >> 帮助信息  |
| 我的单据              | БШСНІУК         |                |                    |              |              |          |              |              |          |
| 我的信用证             |                 |                | 查询方式: ④            | 按日期查询 ○ 按银行领 | 編号查询         |          |              |              |          |
| 信用证范本             |                 |                | 单位名称: 熔            | 繩樁轅古蹺乓忘嘴易    | ✓            |          |              |              |          |
| 查询待处理的开证/改证<br>记录 |                 |                | 收款人:<br>○ 起止日期: 20 | 22-05-02     | - 2022-05-31 | <b>*</b> | ● 最近 30日 ∨   | •            |          |
| 信用证条款库维护          |                 |                |                    |              |              |          |              |              |          |
| 指令查询              |                 |                |                    | 查询           | 重置           |          |              |              |          |
| 批核信用证业务           |                 |                |                    |              |              |          |              |              |          |
| 机转送用用水            | 交单条件            | 银行编号           | 收款人                | 到单日期         | 承兑到期日        | 付汇日期     | 单据金额         | 余额           | 操作       |
| 抗核甲腈亚劳            | D/P SIGHT       | IC302B5C200017 | XYZ LTD. HK        | 2022-05-31   |              |          | HKD 2,000.00 | HKD 2,000.00 | 拒付 付汇 面函 |
| ♥ 出口信用证           |                 |                |                    |              |              |          |              |              |          |
| ◎ 进口代收            |                 |                |                    |              |              |          |              |              |          |
| 管理进口代收            |                 |                |                    |              |              |          |              |              |          |

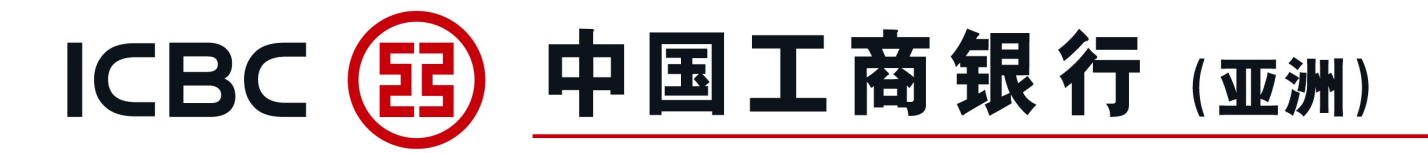

4. 出口托收

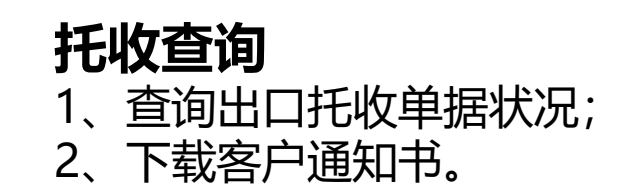

| 单证与贸易融资 ^         | )单 < < | 正与贸易融资 > 出口打 | 托收 > 托收查询   |                 |                                         |            |            |                |      |        |
|-------------------|--------|--------------|-------------|-----------------|-----------------------------------------|------------|------------|----------------|------|--------|
| ◎ 进口信用证/单据        |        |              |             |                 |                                         |            |            |                |      |        |
| 信用证申请             | 托收查询   |              |             |                 |                                         |            |            |                | 2    | > 帮助信息 |
| 我的单据              | TUKER  |              |             |                 |                                         |            |            |                |      |        |
| 我的信用证             |        |              |             | 查询方式:           | <ul> <li>按日期查询</li> <li>按银行编</li> </ul> | 号查询        |            |                |      |        |
| 信用证范本             |        |              |             | 单位名称:           | 鹿语畦姜乓忘嘴易 ✔                              |            |            |                |      |        |
| 查询待处理的开证/改证<br>记录 |        |              |             | 付款人:<br>● 起止日期: | 2022-01-01                              | 2022-03-31 | 〇 最近 6     | 0日 ✔           |      |        |
| 信用证条款库维护          |        |              |             |                 |                                         |            |            |                |      |        |
| 指令查询              |        |              |             |                 | 查询                                      | 重置         |            |                |      |        |
| ◎ 出口信用证           |        |              |             |                 |                                         |            |            |                |      |        |
|                   | 交      | 单条件          | 银行编号        | 客户编号            | 付款人                                     | 交单日期       | 承兑到期日      | 单据金额           | 收款日期 | 操作     |
|                   | D      | O/A OC3      | 02NNC200023 | HN21/2022       | XRXN UX XTX                             | 2022-01-06 |            | USD 100,805.30 |      | 面函     |
| ❷ 出口托收            | D      | O/A OC3      | 02NNC200055 | HN21/2401       | XRXN UX XTX                             | 2022-01-13 | 2022-03-07 | USD 48,339.66  |      | 面函     |
| 托收查询              |        |              |             |                 |                                         |            |            |                |      |        |

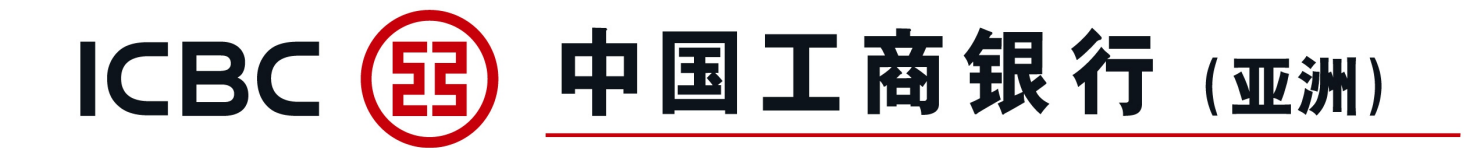

#### 融资申请

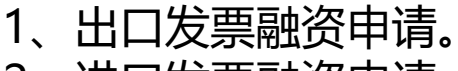

2、进口发票融资申请。

| 单证与贸易融资    | 单证与贸易融资 ▶ 贸易融资 ▶ <mark>融资申请</mark> |            | ? 報助信息 |
|------------|------------------------------------|------------|--------|
| ◎ 进口信用证/单据 |                                    |            |        |
| ◎ 出口信用证    | 融资申请                               |            |        |
| ◎ 进口代收     | 产品名称                               | 产品简介       | 操作     |
|            | 出口发票融资                             | 提交出口发票融资申请 | 申请     |
| ♥ 页易融資     |                                    |            |        |
| 融资申请       | 进口发票融资                             | 提交进口发票融资申请 |        |
| 指令管理       |                                    |            |        |
| 补充业务资料     |                                    |            |        |
| 贸易融资查询/还款  |                                    |            |        |

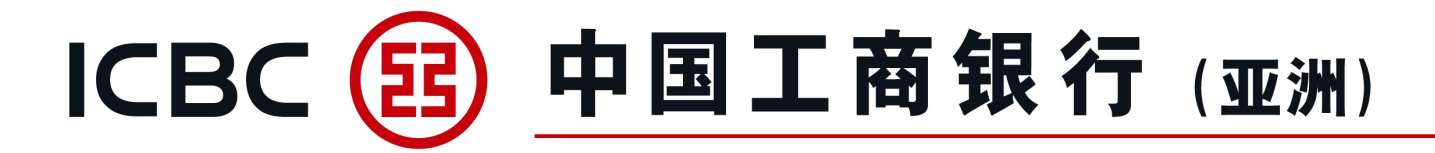

#### 融资申请

- 3、填写各项业务数据。
- 4、有\*号标志为必须输入的栏位。

|           | ^ | 単证与贸易融资▶费 | 贸易融资▶ <mark>融资申请</mark> |        |          |                |   |  |
|-----------|---|-----------|-------------------------|--------|----------|----------------|---|--|
|           |   |           |                         |        |          |                |   |  |
| ◎ 出口信用证   |   | 融资申请      |                         |        |          |                |   |  |
| 信用证查询     |   |           |                         |        |          |                |   |  |
| 信用证单据查询   |   |           |                         |        |          |                |   |  |
| ◎ 进口代收    |   |           |                         | 单位名称*: | 鹿语畦姜乓忘嘴易 |                |   |  |
| ◎ 出口托收    |   |           |                         | 融资类型*: | 进口发票融资   |                | - |  |
| ♥ 贸易融资    | 4 |           | 1.基本信息                  |        |          |                |   |  |
| 融资申请      |   |           |                         |        |          |                |   |  |
|           |   |           |                         | 融资币种*: | 港币       |                | • |  |
| 指令管埋      |   |           |                         | 融资金额*: |          |                |   |  |
| 补充业务资料    |   |           |                         |        |          | ) <del>-</del> |   |  |
|           |   |           |                         | 融资大数*: |          | <u>_</u>       |   |  |
| 资易融贫鱼间/还款 |   |           |                         | 合同编号:  |          |                |   |  |
| 融资申请范本    |   |           |                         | 发票币种*: | 港币       | _              |   |  |

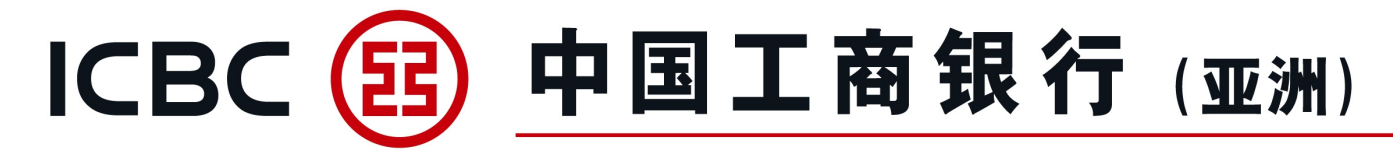

#### 融资申请

- 5、可上载所需文件数据,如发票、提单等。
- 注意:请先按"Browse"选取所需文件,然后再按"上传"(仅适用不含密码保护的BMP、DOC、DOCX、JPG、JPEG、PDF、PNG、XLS、XLSX格式文档),附件名称不允许包含符号。
- 6、为避免已输入数据遗失,请在"提交"前先作"暂存"。
- 7、如需建立范本, 输入范本名称, 选择"存储范本及提交"。

8、须阅读并勾选融资条款及细则。

| N. C.   |            | File name:     ATTACHMENT - 1.docx     All Files (*.*)       Open     Cancel |
|---------|------------|------------------------------------------------------------------------------|
|         |            | Browse 上传 Browse 上传 注意:上传附件最多20个、单个附件大小不能超过20MB,所有附件总大小不能超过200MB,附件名称不允许包含符号 |
|         | 联络人及电话号码*: | Message from webpage     ×       上传文件名中不允许包含符号,请重新命名后再进行上                    |
|         | 范本名称:      | ОК                                                                           |
|         |            | 本公司 (申请人) 已细阅、明白及同意进口发票融资申请之相关条款及细则 。 条款及细则 (只备英文版本)                         |
| 1/21/04 |            | 暂存 提交 储存范本及提交                                                                |

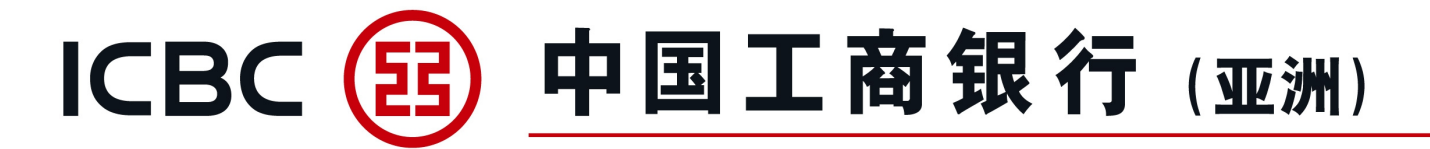

#### 指令管理

- 1、签批融资申请及补充业务数据指令。
- 2、选择适当指令类型进行处理。

| 单证与贸易融资 🔨 🔨 | 指令管理     |      |            |           |                 |            |               |      |        |    |
|-------------|----------|------|------------|-----------|-----------------|------------|---------------|------|--------|----|
| ◎ 进口信用证/单据  |          |      |            |           |                 |            |               |      |        |    |
| ◎ 出口信用证     |          |      | Ē          | 单位名称: 唐   | 语畦姜乓忘嘴易         |            |               | •    |        |    |
| 信用证查询       |          |      |            | 融资类型: 进   | 口发票融资           | -          |               |      |        |    |
| 信用证单据查询     |          |      | ŧ          | 指令类型: 副   | 资申请             | •          |               |      |        |    |
| ● 进口代收      |          |      |            | 状态:       | ] 提交成功 🛛 📝 提交失败 | ✔ 等待授权     | ✔ 银行处理中 🖌 待提玄 | 5    |        |    |
| 管理进口代收      |          |      | 3          | 查询时段: 20: | 22-04-30 📖 💌 —  | 2022-05-31 |               |      |        |    |
| 查询指令        |          |      |            |           |                 | _          |               |      |        |    |
| ● 出口托收      |          |      |            |           |                 | 查询         |               |      |        |    |
| 托收查询        |          |      |            |           |                 |            |               |      |        |    |
| ♥ 贸易融资      |          |      |            |           |                 |            |               |      |        |    |
| 融资申请        | 指令编号     | 业务编号 | 提交人ID      | 指令类型      | 提交时             | <b>a</b>   | 原类资源          | 状态   | 银行反馈信息 | 操作 |
| 指令管理        |          |      |            |           |                 |            |               |      |        |    |
| 补充业务资料      | AGG16788 |      | 'HF.c.0110 | 融资申请      | 2022-05-31 2    | 20:22:19   | 进口发票融资        | 等待授权 |        |    |
| 贸易融资查询/还款   | AGG16786 |      | 'HF.c.0110 | 融资申请      | 2022-05-31 2    | 20:18:02   | 进口发票融资        | 待提交  |        | 提交 |

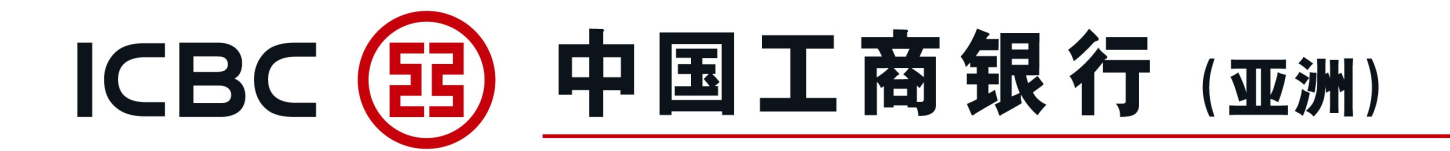

#### 补充业务资料

- 1、对已提交融资申请指令补充文件数据。
- 2、使用该服务前请先与工银亚洲相关业务人员联络。

| <b>单证与贸易融资</b> ▲ |   | 单证与贸易融资 ▶ 贸易副 | 她资▶补充业务资料     |       |                               |       |            |              |      |      |      | ? 帮助信息 |
|------------------|---|---------------|---------------|-------|-------------------------------|-------|------------|--------------|------|------|------|--------|
| ◎ 出口信用证          |   | 补充业务资料        |               |       |                               |       |            |              |      |      |      |        |
| ◎ 进口代收           |   |               | 自             | 单位名称: | 鹿语畦姜乓忘嘴易                      |       |            |              | -    |      |      |        |
| 管理进口代收           |   |               | ē             | ₩资类型: | 出口发票 (不通知) 融资                 |       |            | -            |      |      |      |        |
| 查询指令             |   |               | 指令抵           | 膝日期:  | 2022-05-01                    | • - [ | 2022-06-01 |              |      |      |      |        |
| ◎ 出口托收           |   |               |               |       | _                             |       |            |              |      |      |      |        |
| 托收查询             | • |               |               |       |                               | 查询    | 重置         |              |      |      |      |        |
| ♥ 贸易融资           |   | 指令编号          | 融资类型          |       | 客户                            |       | 客户编号       | 融资币种         | 融资金额 | 发票币种 | 发票金额 | 操作     |
| 融资申请             |   | ACC16700      | 山口兴西(石海切)未沒   |       | <b>英语时关系</b> 子成月              |       |            | # <b>-</b> 7 | 4.00 | #    | 4.00 | Ritho  |
| 指令管理             |   | AGG16789      | 山山友美(小通和) 融資  |       | <i>随</i> 石旺安 <del>代</del> 心炳汤 |       |            | 语句           | 4.00 | 海口   | 4.00 | 90711  |
| 补充业务资料           |   | AGG16787      | 出口发票 (不通知) 融资 |       | 鹿语畦姜乓忘嘴易                      |       |            | 港币           | 2.00 | 港币   | 2.00 | 附加     |

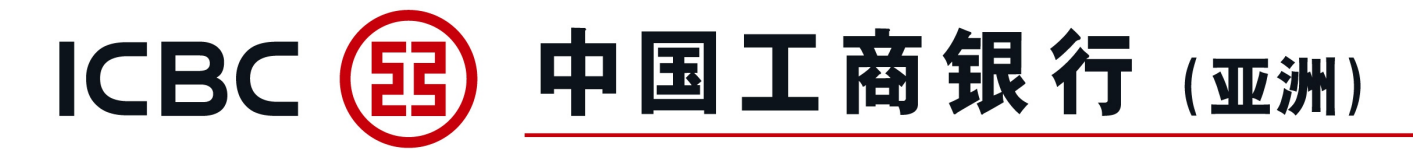

贸易融资查询/还款

查询融资相关信息及下载客户通知书。

| ●证与贸易融资   | 贸易融资查询/还款       |      |      |            |            |            |          |                   |        |      |              |          |
|-----------|-----------------|------|------|------------|------------|------------|----------|-------------------|--------|------|--------------|----------|
|           |                 |      |      |            |            |            |          |                   |        |      |              |          |
|           |                 |      |      | 单位名称:      | 瘩繩樁轅古蹺乓忘嘴  | 易          |          |                   |        |      |              |          |
| 信田江本海     |                 |      |      | 融资编号:      |            |            |          |                   |        |      |              |          |
|           |                 |      |      | 融资类型:      | 全部         |            |          |                   |        |      |              |          |
| 信用业单据查询   |                 |      |      | 融资状态:      | 全部         |            |          |                   |        |      |              |          |
| ● 进口代收    |                 |      |      | ▲ 動資把自口・   | 2022-01-01 | m - 2022-0 | 03-31    |                   | 乐动资把自由 | 30日  | •            |          |
| 管理进口代收    |                 |      |      |            |            |            |          |                   |        | 300  |              |          |
| 查询指令      |                 |      |      | ○ 融贫到期日:   | 2022-04-30 |            | JS-31    |                   |        |      |              |          |
| 批核进口代收业务  |                 |      |      |            |            | 赤海         |          |                   |        |      |              |          |
| ◎ 出口托收    |                 |      |      |            |            |            |          |                   |        |      |              |          |
| ♥ 贸易融资    | 融资编号            | 融资类型 | 融资币种 | 融资金额       | 副资余额       | 起息日        | 到期日      | 相关业务编号            | 融资天数   | 状态   | 操作           |          |
| 融资申请      | F\$302ITC200086 | 进口   | 美元   | 200.000.00 | 0.00       | 20220111   | 20220314 | FS302ITC200086    | 62     | 已还款  | 查套面函         | 还款       |
| 指令管理      |                 |      |      |            |            |            |          |                   |        |      |              |          |
| 补充业务资料    | FS302ITC200163  | 进口   | 美元   | 400,000.00 | 400,000.00 | 20220118   | 20220321 | FS302ITC200163    | 62     | 已发放  | 查看面函         | 还款       |
| 贸易融资查询/还款 | FS302ITC200195  | 进口   | 美元   | 300,000.00 | 300,000.00 | 20220119   | 20220321 | FS302ITC200195    | 61     | 已发放  | 查看面函         | 还款       |
| 融资申请范本    |                 |      |      | 1-3 of 3   |            |            |          | 44 4 <b>1</b> >>> |        |      |              |          |
|           |                 |      |      |            |            |            |          |                   |        | 中国工商 | 「银行 (亚洲) 企业] | 可上银行版权所有 |

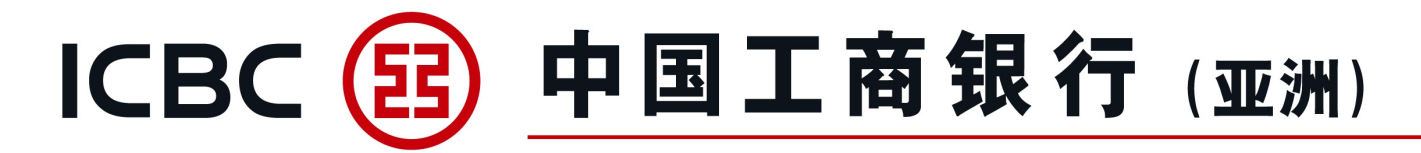

| 单证与贸易融资 ▶ 贸易融资 ▶ 贸易融资查询/还款<br>贸易融资查询/还款              |                                                                        | 安易融资查询/还款<br>1、提交融资还款申请<br>2、全部还款或部分还款                  |
|------------------------------------------------------|------------------------------------------------------------------------|---------------------------------------------------------|
| 融资编号:<br>融资类型:<br>相关业务编号:<br>在田证编号:                  | FS302ITC200163<br>进口<br>FS302ITC200163                                 | 5、交易提示。<br>非银行工作日或非银行办公<br>工作时间(下午6时后)提<br>交的融资还款申请,将顺延 |
| 起息日:<br>到期日:<br>———————————————————————————————————— | 2022-01-18<br>2022-03-21                                               | 全下一工作日办理。<br> <br>                                      |
| 融近人致.<br>最后还款日期:<br>融资币种金额:                          | USD 400,000.00                                                         |                                                         |
| 融货币种余额:<br>预估利息金额:<br>融资还款指示:                        | USD 400,000.00<br>USD 3,899.37                                         |                                                         |
| 还款方式:<br>融资币种:<br>                                   | <ul> <li>● 全部还款 ○ 部分还款</li> <li>USD</li> <li>USD 400,000.00</li> </ul> |                                                         |

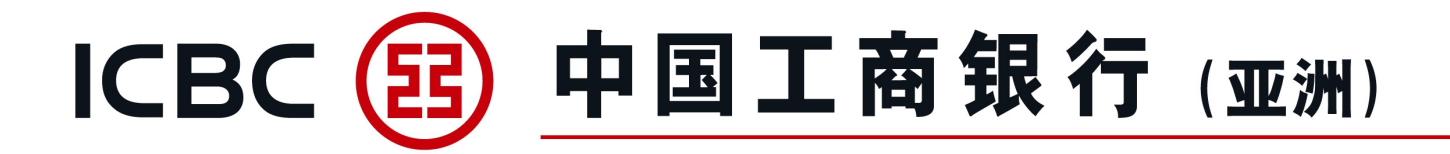

#### 融资申请范本

- 1、范本适用于进口发票融资、出口发票(不通知)融资及出口发票(通
- 知) 融资的申请。
- 2、企业网上银行用户可以建立个人常用范本,方便提交业务申请。
- 3、范本创建人可以对已建立的范本进行修改、删除、或提交申请。

| 单证与贸易融资    | ^ | 单证与贸易融资 > 贸易融资 > 融資 | 资申请范本  |         |                    |                 |                |           |          |         | ⑦ 帮助信息 |
|------------|---|---------------------|--------|---------|--------------------|-----------------|----------------|-----------|----------|---------|--------|
| ◎ 进口信用证/单据 |   |                     |        |         |                    |                 |                |           |          |         | Ĩ      |
| ◎ 出口信用证    |   | 融资申请范本              |        |         |                    |                 |                |           |          |         |        |
| ◎ 进口代收     |   |                     |        | 单位名称*:  | 瘩繩樁轅古蹺             | 乓忘嘴島            |                |           |          |         |        |
| 管理进口代收     |   |                     |        | 范本名称:   |                    |                 |                |           |          |         |        |
| 查询指令       |   |                     |        | 融资类型:   | 全部<br>进口发票融资       |                 |                |           |          |         |        |
| 批核进口代收业务   |   |                     |        | 交易对手名称: | 出口发票 (不<br>出口发票 (通 | 通知) 融资<br>知) 融资 |                |           |          |         |        |
| ◎ 出口托收     |   |                     |        |         |                    |                 |                |           |          |         |        |
| 托收查询       | • |                     |        |         |                    |                 | 新増             |           |          |         |        |
| ♥ 贸易融资     |   | 范本名称                | 融资类型   | 交易对手行   | 名称                 | 最后              | 更新日期时间         |           |          | 操作      |        |
| 融资申请       |   |                     |        |         |                    |                 |                |           | 10/00    | Litrat- |        |
| 指令管理       |   | test 1116           | 进口友亲融负 | test 11 | 16                 | 2021-           | 12-30 09:50:13 | <u>車間</u> | ttiller. | 1212    | 提及申直   |
| 补充业务资料     |   |                     |        |         |                    |                 |                |           |          |         |        |
| 贸易融资查询/还款  |   |                     |        |         |                    |                 |                |           |          |         |        |
| 融资申请范本     |   |                     |        |         |                    |                 |                |           |          |         |        |

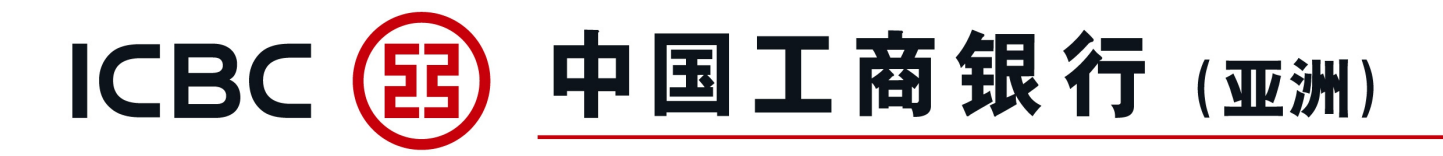

| EB ICBC 理財       | Business  | 取得                                                                                                    |
|------------------|-----------|----------------------------------------------------------------------------------------------------|
| 5:56             | D 5:56    | 5:57 Ф ₽<br>© кас இ Q №                                                                                          |
| 香港(HongKong)     | > ภาษาไทย |                                                                                                    |
| 測门(Macau)        | 简体中文      |                                                                                                    |
| 泰国(Thailand)     | English   | 请点击登录                                                                                                    |
| 新加坡(Singapore)   | 5         | and the second second second second second second second second second second second second second second second |
| 悉尼 (Sydney)      | >         |                                                                                                    |
| 阿姆斯特丹(Amsterdam) | >         | 正 一 新会変術 新会授权                                                                                                    |
| 华沙(Warsaw)       | >         |                                                                                                    |
| 新西兰(New Zealand) | >         |                                                                                                    |
|                  |           | 电子回单 工物信使 扫一扫                                                                                                    |
|                  |           | (+)<br>E 5                                                                                                    |
|                  |           |                                                                                                    |

# 企业手机银行功能 1、提供指令查询及指令授权功能。 2、适用于进口发票融资、出口发票(不通知)融资、出口发票(通知)融资的申请、补充业务资料、及融资还款申请。 3、用户需要下载工银亚洲企业手机银行应用程式"ICBC Business"(支援 IOS/Android 平台)。

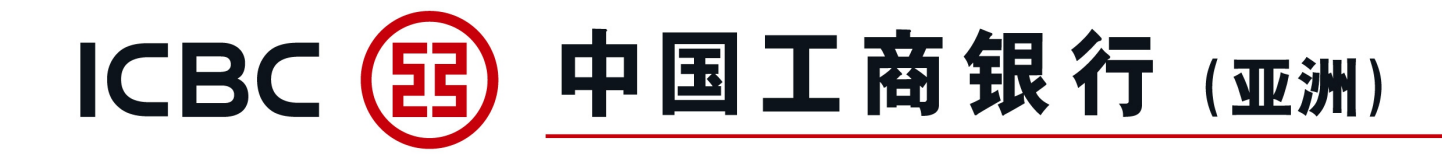

| ●<br>香港    | ісвс 🕃     | Q<br>≩ ≞≅ | ×               |
|------------|------------|-----------|-----------------|
| K          |            |           |                 |
|            | 请点击登录<br>● |           | .c.0110         |
| <b>Q</b>   | ര          | Ē         | ☐ 情输入密码         |
| いた<br>账户管理 | 「「「」」      | 指令授权      | 温馨提示            |
|            |            |           | 您暂未开通我行企业手机银行,请 |
|            | Q          | Q         | 前往柜面开通          |
| 工银信使       | 联系我行       | 安全设备管理    | 确定              |
|            |            |           |                 |
| 更多         |            |           |                 |
|            |            |           |                 |
|            |            |           |                 |
|            |            |           |                 |
|            | Q          | 0         |                 |
| 金融服务       | 習提醒        | 我的企业      |                 |

#### **企业手机银行功能** 4、如未开通企业手机银 行,用户登录时,将会 收到提示"您暂未开通 我行企业手机银行,请 前往柜面开通"。

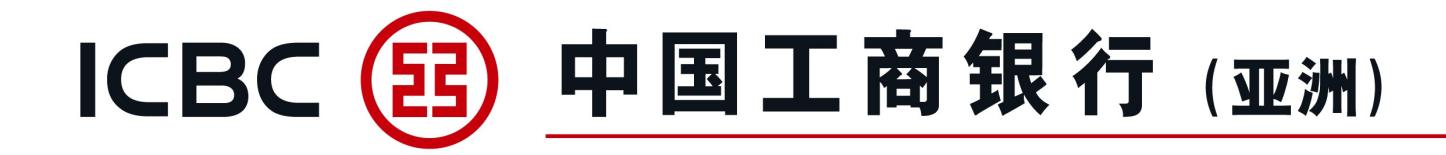

#### 5. 贸易融资 < 指令授权列表 指令查询 < ... ... 逐笔 逐笔 批量 批量 单证与贸易融资 类型 类型 单证与贸易融资 当日 近一周 近一月 当日 近一周 近一月 起止日期 2023-02-01 V — 2023-02-01 $\sim$ 起止日期 2023-02-01 V — 2023-02-01 $\sim$ 杳询 查询 2 全选 〇 融资还款申请 AGG18285 融资还款申请 USD 350,000.00 AGG18285 等待授权 USD 350,000.00 进口发票融资申请 等待授权 AGG18286 进口发票融资申请 HKD 808.000.00 等待授权 AGG18286 HKD 808,000.00 已经加载到底部 等待授权 已经加载到底部

#### 企业手机银行功能

5、用户可以查询当前ID曾 授权或待授权的指令。

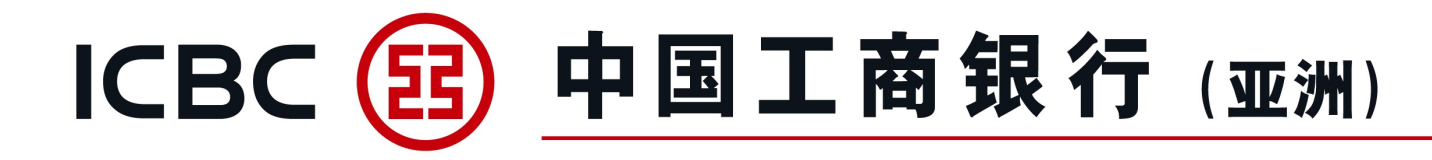

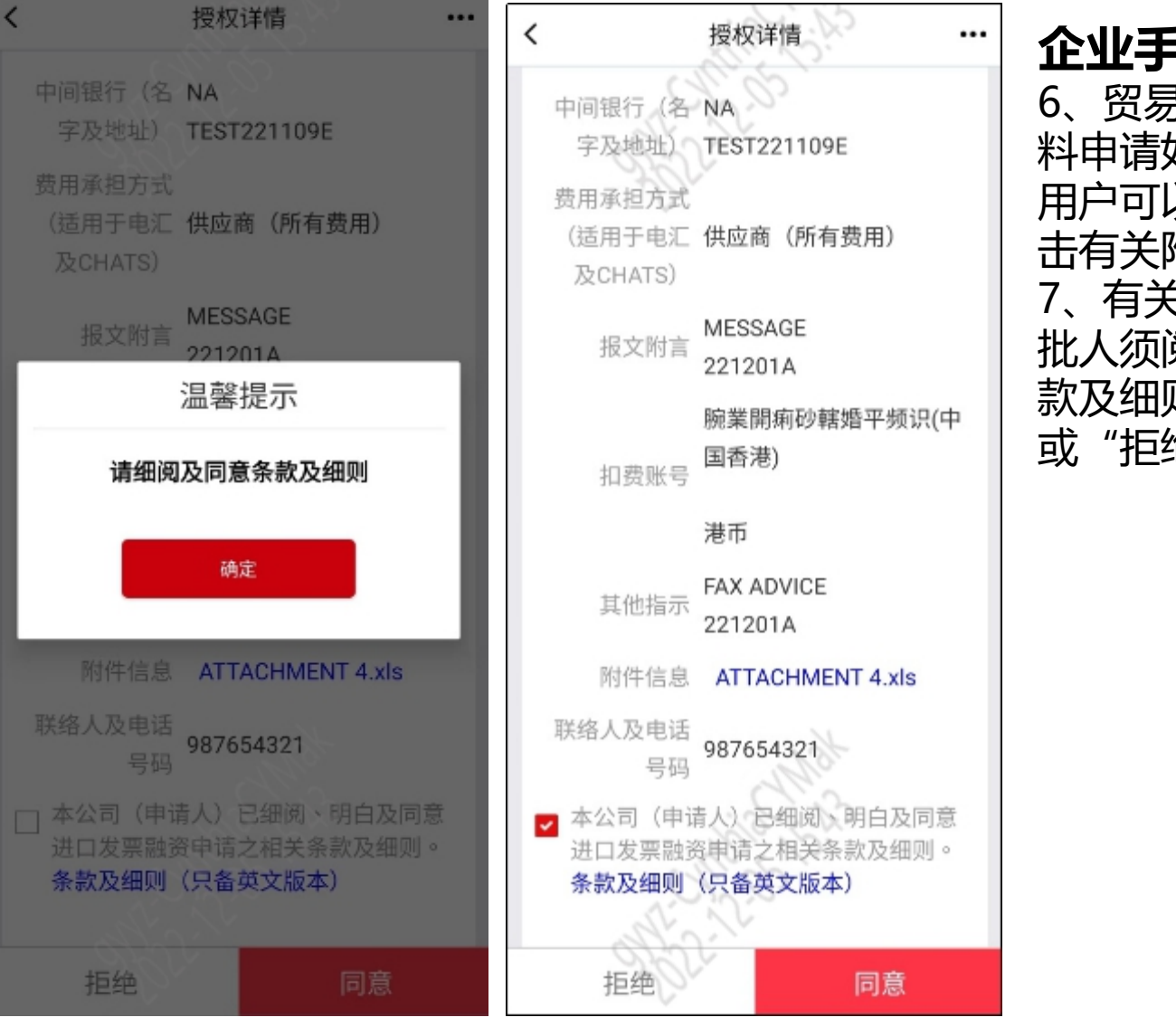

#### 企业手机银行功能

6、贸易融资或补充业务资 料申请如有上传影像附件, 用户可以在附件信息栏点 击有关附件查看内容。 7、有关融资授权申请,签 批人须阅读并勾选融资条 款及细则,选择"同意" 或"拒绝"。

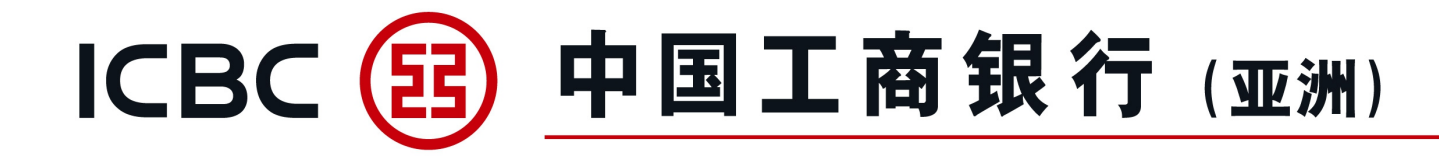

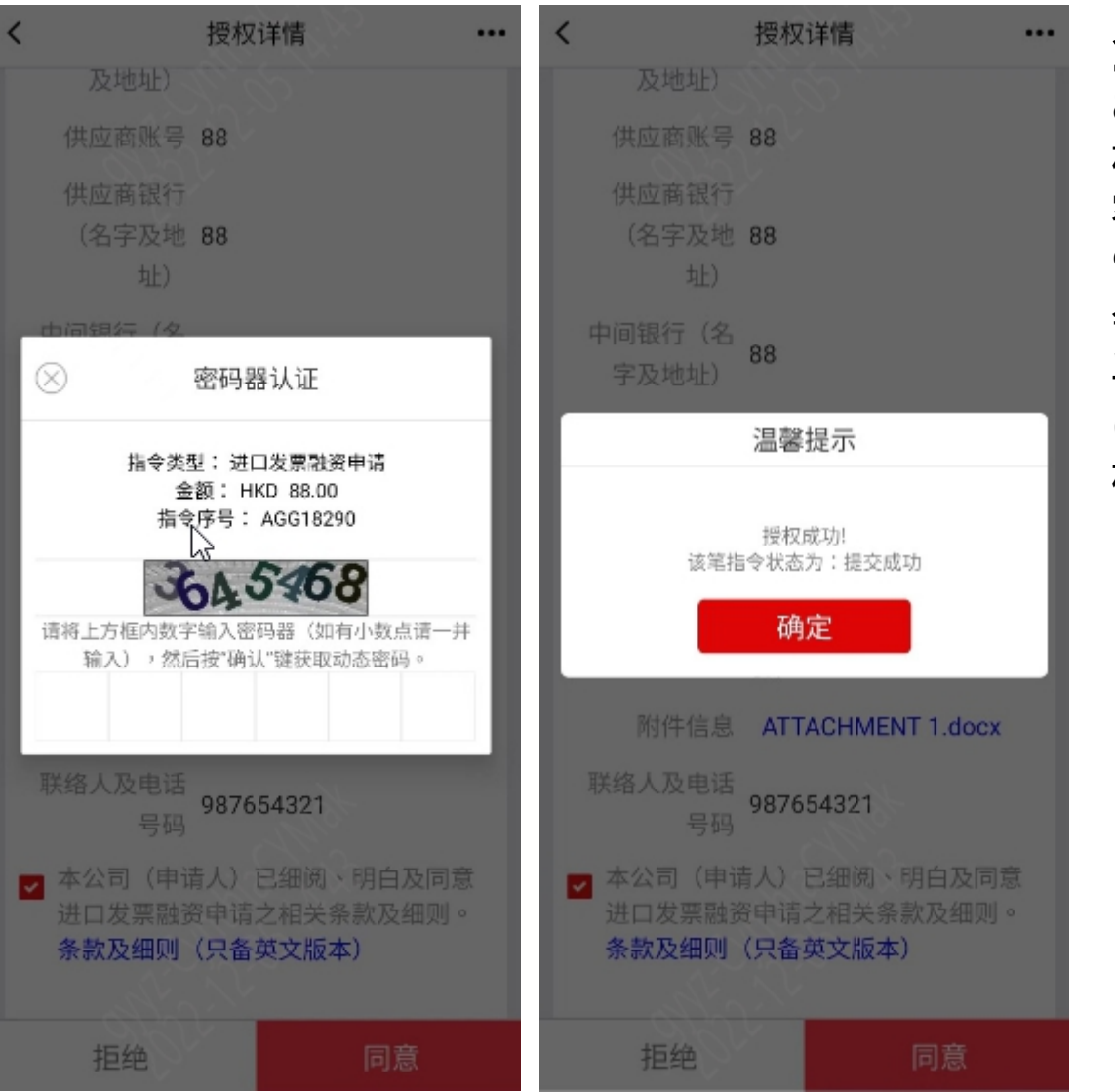

#### 企业手机银行功能

8、与企业网上银行操作 相同,企业手机银行使用 密码器验签。

9、确认授权成功的短讯 会发送到签批人员的登记 手机号码。 (备注:必须预先登记手 机号码)

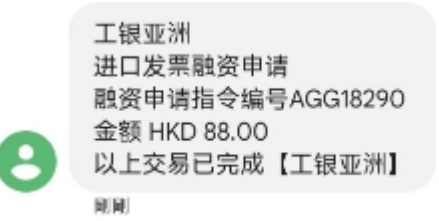

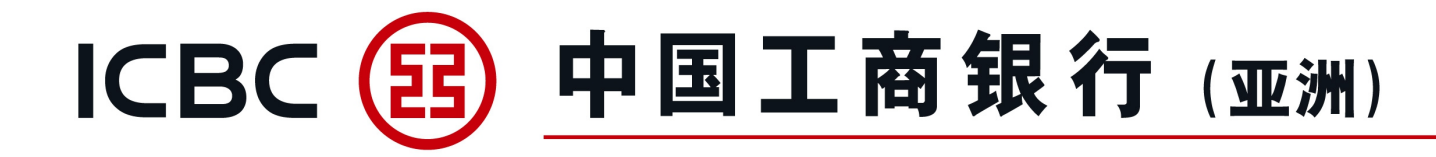

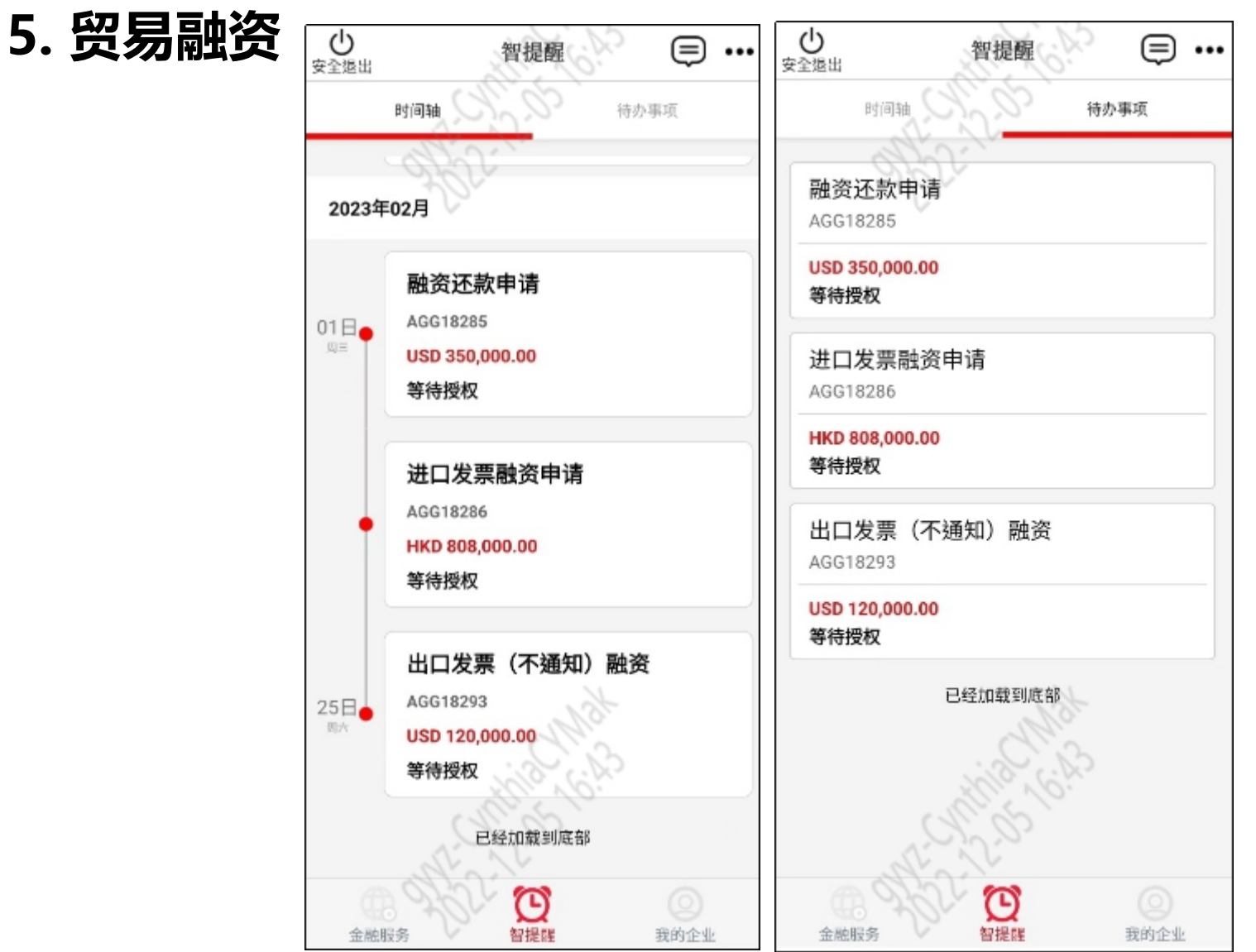

#### 企业手机银行功能

10、智提醒-时间轴: 时间轴按照指令提交时间 顺序排列,用户可以查询 曾授权或待授权的指令。 11、智提醒-待办事项: 签批人可以直接在待办事 项选择待授权指令。

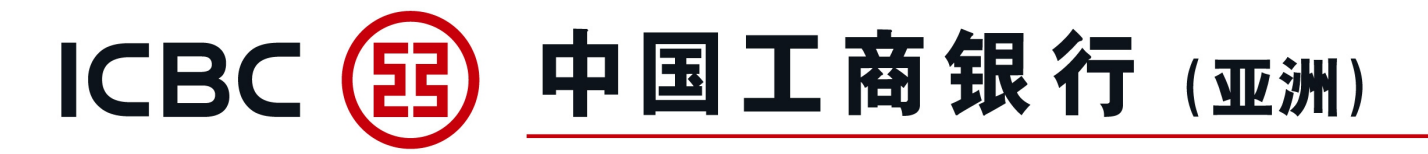

#### 保函/备用信用证申请

1、点击"保函/备用信用证申请"。

| 欢迎页                          | 账户管理    | 转账汇款                  | 工银速汇       | 货币买卖 | 缴费    | 工银e缴费     | 定期存款       | 单证与贸易融资 | 投资      |
|------------------------------|---------|-----------------------|------------|------|-------|-----------|------------|---------|---------|
| 信用卡                          | 自动转账/支薪 | 权限分离支薪                | 票据         | 贷款   | 资金池   | 收款服务      | 申请结单       | 电子结单    | 交易查询/批核 |
| 财智账户                         | 工银商户宝   | 工银信使                  | 信息中心       | 客户服务 | 自助管理  | 流动性管理     | 全球现金管理集中付款 |         |         |
| <b>单证与贸易融资</b><br>◎ 进口信用证/单据 | 单词      | 55贸易融资 ▶ 开出保函/备用信用证 ▶ | 保函/备用信用证申请 |      |       |           |            |         | ⑦ 帮助信息  |
| ◎ 出口信用证                      | 保       | 函/备用信用证申请             |            |      |       |           |            |         |         |
| ◎ 进口代收                       |         | 产品名                   | 3称         |      |       | 产品简介      |            | 操作      |         |
| ◎ 出口托收                       |         | /2.3.1次田              | (在田江       |      | (Res) | 使用作用订出注   |            | -t+     |         |
| ◎ 贸易融资                       |         | 保凶/貿凡                 | 旧开州业       |      | 1742  | / 首用信用证申请 |            | 甲唷      |         |
| ♥ 开出保函/备用信用证                 | E       |                       |            |      |       |           |            |         |         |
| 保函/备用信用证申                    | 请       |                       |            |      |       |           |            |         |         |
| 指令管理                         |         |                       |            |      |       |           |            |         |         |
| 保函/备用信用证查<br>修改              | 词/      |                       |            |      |       |           |            |         |         |

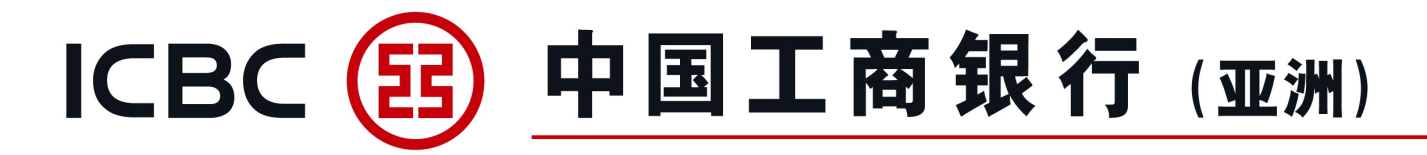

#### 保函/备用信用证申请

- 2、选择"备用信用证或保函"。
- 3、填写各项业务数据。
- 4、有\*号标志为必须输入的栏位。

| 单证与贸易融资 ▶ 开出保函/备用信用证 ▶ 保函/备用信用证申请 |                     | ? 帮助信息 |
|-----------------------------------|---------------------|--------|
| 保函/备用信用证申请                        |                     |        |
| 开出保函/备用信用证                        |                     |        |
| 单位名称:                             | 瘩繩椿轅古蹺 <b>乓</b> 忘嘴易 |        |
| 出具不可撤销: *                         | 备用信用证保函             |        |
| 申请人参考编号:                          |                     |        |
| 申请人名称及地址: *                       |                     |        |
| 受益人名称及地址: *                       |                     |        |

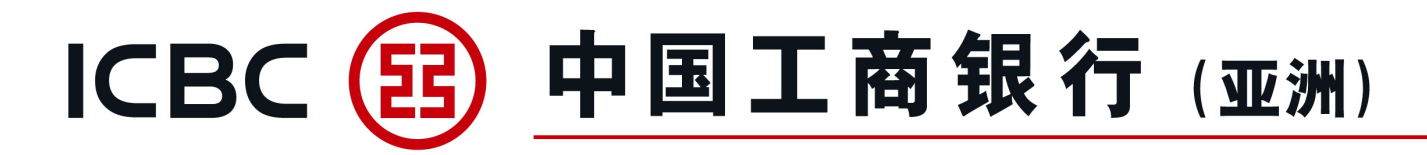

#### 保函/备用信用证申请

5、可上载所需文件。

注意: 请先按 "Browse" 选取所需文件, 然后再按 "上传" (仅 适用不含密码保护的BMP、DOC、DOCX、JPG、JPEG、PDF、PNG、XLS、XLSX格式文档), 附件名称不允许包含符号。 6、为避免已输入数据遗失, 请在 "提交" 前先作 "暂存"。 7、须阅读并勾选保函/备用信用证条款及细则。

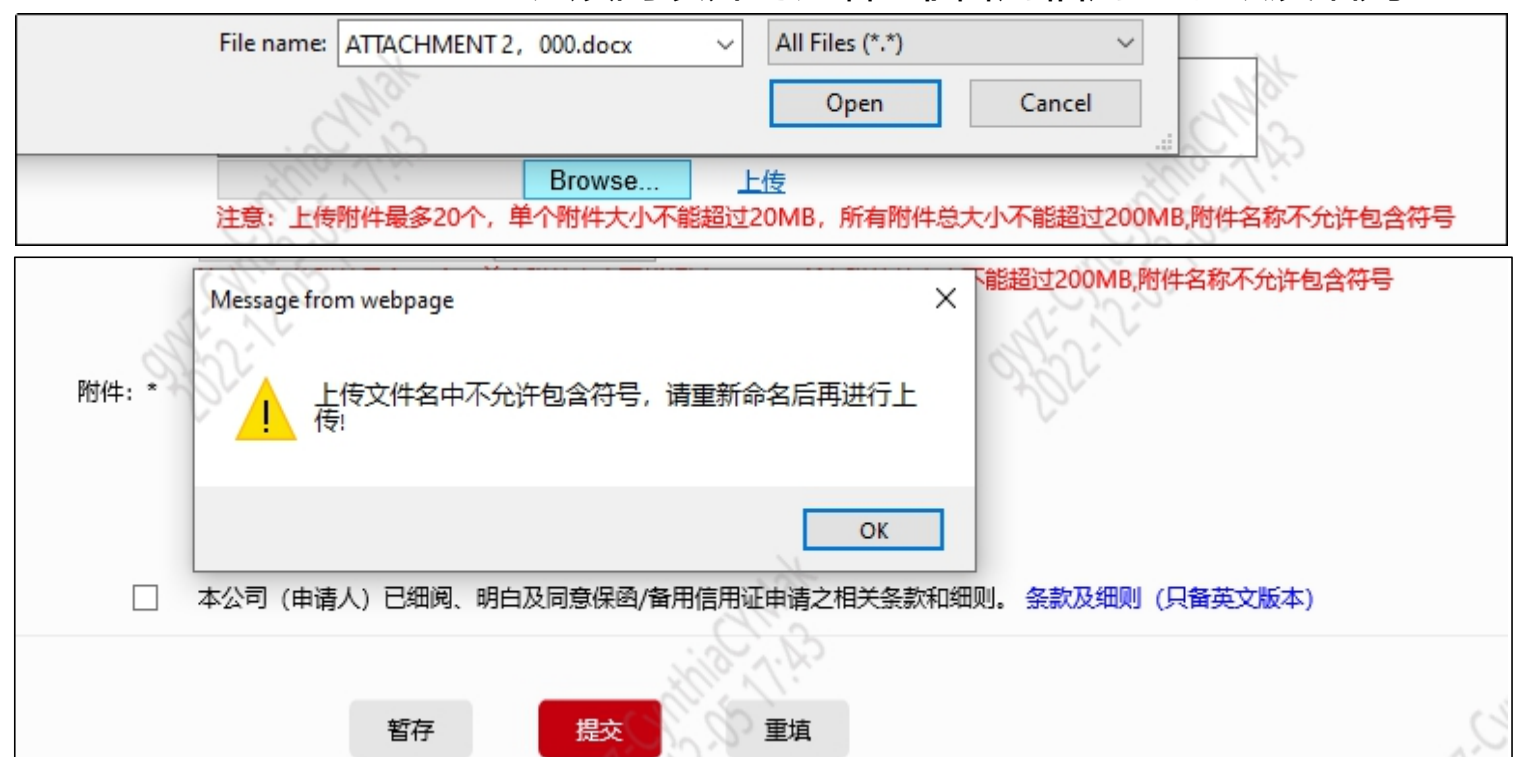

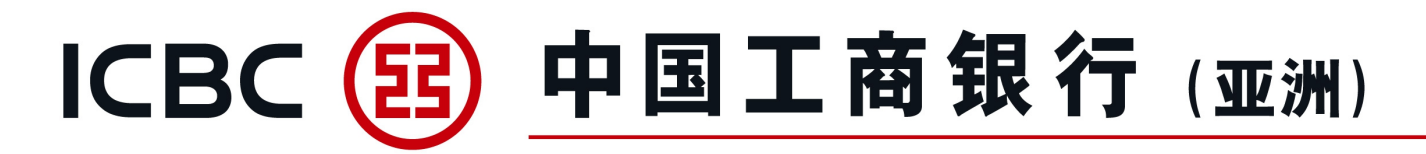

指令管理

1、选择适当指令类型进行处理。

| 单证与贸易融资 ^         | 单证与贸易融资 ▶ 开出保  | 图/备用信用证 ▶ <mark>指令管</mark> | 理    |       |              |                     |       |    |        | (?) 帮助 速 記 |
|-------------------|----------------|----------------------------|------|-------|--------------|---------------------|-------|----|--------|------------|
| ◎ 进口信用证/单据        |                |                            |      |       |              |                     |       |    |        | 道道         |
| ◎ 出口信用证           | 指令管理           |                            |      |       |              |                     |       |    |        |            |
| ◎ 进口代收            |                |                            |      | 单位名称: | 瘩繩椿轅古蹺乓忘嘴易   |                     |       | •  |        |            |
| ◎ 出口托收            |                |                            |      | 业务类型: | 保函/备用信用证     | •                   | •     |    |        |            |
| 托收查询              |                |                            |      | 指令类型: | 申请修改         |                     |       |    |        |            |
| ◎ 贸易融资            |                |                            |      | 状态:   | ☑ 提交成功   ☑ 提 | 交失败 🖌 等待授权 🖌 银行处理中  | ✔ 待提交 |    |        |            |
| ♥ 开出保函/备用信用证      |                |                            |      | 查询时段: | 2022-04-30   | - 2022-05-31        |       |    |        |            |
| 保函/备用信用证申请        |                |                            |      |       |              |                     |       |    |        |            |
| 指令管理              |                |                            |      |       |              |                     |       |    |        |            |
| 保函/备用信用证查询/<br>修改 | 指令编号           | 业务编号                       | 指令类型 | 括     | 跤人ID         | 提交时间                | 状     | 稔  | 银行反馈信息 | 操作         |
| ◎ 接收保函/备用信用证      | <u>AGP2002</u> |                            | 申请   |       | 03.c.0110    | 2022-05-31 22:41:25 | 待     | 提交 |        | 提交         |

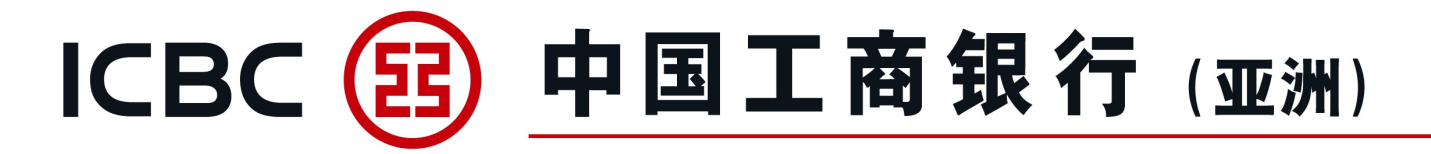

指令管理

2、按"授权"签批保函/备用信用证申请指令。

| 单证与贸易融资 ^         | 单证与贸易融资 ▶ 开出保留 | 函/备用信用证 ▶指令曾 | 理    |       |              |                     |       |      |        | ⑦ 帮助信息<br>测 |
|-------------------|----------------|--------------|------|-------|--------------|---------------------|-------|------|--------|-------------|
| ◎ 进口信用证/单据        |                |              |      |       |              |                     |       |      |        | jê          |
| ◎ 出口信用证           | 指令管理           |              |      |       |              |                     |       |      |        |             |
| ◎ 进口代收            |                |              |      | 单位名称: | 唐繩椿轅古蹺乓忘嘴易   |                     |       |      |        |             |
| ◎ 出口托收            |                |              |      | 业务类型: | 保函/备用信用证     |                     | •     |      |        |             |
| 托收查询              |                |              |      | 指令类型: | 申请           |                     | •     |      |        |             |
| ◎ 贸易融资            |                |              |      | 状态:   | ☑ 提交成功   ☑ 提 | 交失败 🔽 等待授权 🔽 银行处理中  | ✔ 待提交 |      |        |             |
| ♥ 开出保函/备用信用证 (    |                |              |      | 查询时段: | 2022-04-30   | - 2022-05-31        |       |      |        |             |
| 保函/备用信用证申请        |                |              |      |       |              |                     |       |      |        |             |
| 指令管理              |                |              |      |       |              | 查询                  |       |      |        |             |
| 保函/备用信用证查询/<br>修改 | 指令编号           | 业务编号         | 指令类型 | 搞     | 鉸人ID         | 提交时间                |       | 状态   | 银行反馈信息 | 操作          |
| ◎ 接收保函/备用信用证      | AGP2003        |              | 申请   |       | 03.c.0110    | 2022-05-31 22:46:13 |       | 等待授权 |        | 授权          |

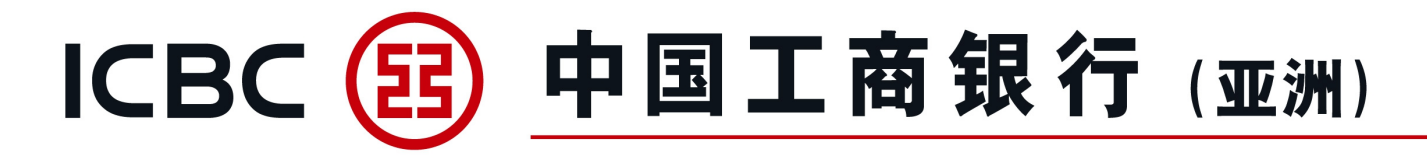

#### 保函/备用信用证查询/修改

1、查询已开立的保函/备用信用证及其相关信息。

|                   | 单证与贸易融资 ▶开出保函/备用信用证 ▶保函/备用信用证查询/修改                | <b>?</b> 帮助读.<br>通 |
|-------------------|---------------------------------------------------|--------------------|
|                   | 烧药/名用/注用汽本海/放水                                    | 18                 |
| ◎ 进口代收            | 味色/ 町内岩内川里鸣/ 184X                                 |                    |
| ◎ 出口托收            | 查询方式: ●按日期查询○按根行编号查询○按申请人参考编号查询                   |                    |
| ◎ 贸易融资            | 单位名称: 唐繩椿轅古蹎乓忘嘴易 ▼                                |                    |
| 融资申请              | 币种: 全部 ▼                                          |                    |
| 指令管理              | 受益人:                                              |                    |
| 补充业务资料            | 保證/备用信用证状态: 全部 ▼                                  |                    |
| 贸易融资查询/还款         | ● 起止日期: 2022-04-01 □ マ - 2022-05-30 □ マ ○最近 30日 ▼ |                    |
| 融资申请范本            |                                                   |                    |
| ♥ 开出保函/备用信用证      |                                                   |                    |
| 保函/备用信用证申请        |                                                   |                    |
| 指令管理              |                                                   |                    |
| 保函/备用信用证查询/<br>修改 |                                                   |                    |

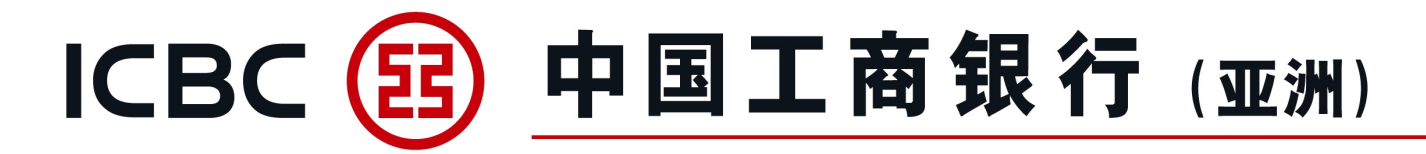

#### 保函/备用信用证查询/修改

- 2、查询/提交修改保函/备用信用证申请。
- 3、下载客户通知书/报文。

| <ul> <li>単证与贸易融资</li> <li>▲</li> <li>● 进口信用证/单据</li> <li>● 出口信用证</li> <li>● 进口代收</li> <li>● 出口托收</li> <li>● 出口托收</li> </ul> |                |             | 受益人:<br>保函/备用信用证状态: 全部<br>④ 起止日期: 2022-04-01 | 前 <b>-</b> | v<br>2022-05-30<br>重置 | <b>Ⅲ</b>   ▼ | ○ 最近 30日           |                |            |
|----------------------------------------------------------------------------------------------------|----------------|-------------|----------------------------------------------|------------|-----------------------|--------------|--------------------|----------------|------------|
| <ul> <li></li></ul>                                                                                                    | 银行编号           | 申请人参考编号     | 受益人                                          | 开立日期       | 到期日                   | 状态           | 金额                 | 余额             | 操作         |
| 指令管理                                                                                                    | LG30256C200015 | 0001 OBL    | LG BENEFICIARY                               | 2022-05-01 | 2022-06-30            | 未结卷          | HKD 1.00           | HKD 1.00       | 修改 查看面函/报文 |
| 补充业务资料                                                                                                    | SL302SBC200005 | CY-220401-9 | BENE JJJ JJJ ADD 1 JJJ ADD 2                 | 2022-04-30 | 2022-06-22            | 未结卷          | HKD 200,002.00     | HKD 200,002.00 | 修改 查看面函/报文 |
| 贸易融资查询/还款                                                                                                    | LG30256C200011 | CY-220401-8 | BENE III III ADD 1 III ADD 2                 | 2022-04-30 | 2022-06-22            | 未结卷          | HKD 100,001.00     | HKD 100,001.00 | 修改 查看面函/报文 |
| 融资申请范本                                                                                                    | SL302SBC200004 |             | BENE CCCCCC ADD 1CCC ADD 2CCC                | 2022-04-29 | 2022-05-30            | 未结卷          | USD 70,000.00      | USD 70,000.00  | 修改 查看面函/报文 |
| 保函/备用信用证申请                                                                                                    | SL302SBC200003 |             | BENEFICIARY'S NAME AND ADDRESS               | 2022-04-29 | 2023-04-28            | 已结卷          | HKD 999.00         | HKD 999.00     | 查看面函/报文    |
| 指令管理                                                                                                    | LG30256C200010 | CY-220330-1 | BENE BBB BBB ADD 1 BBB ADD 2                 | 2022-04-29 | 2022-08-31            | 未结卷          | HKD 510,000.00     | HKD 510,000.00 | 修改 查看面函/报文 |
| 保函/备用信用证查询/<br>修改                                                                                                    |                |             | 1-6 of 6                                     |            |                       |              | 44 4 <b>1</b> > >> |                |            |

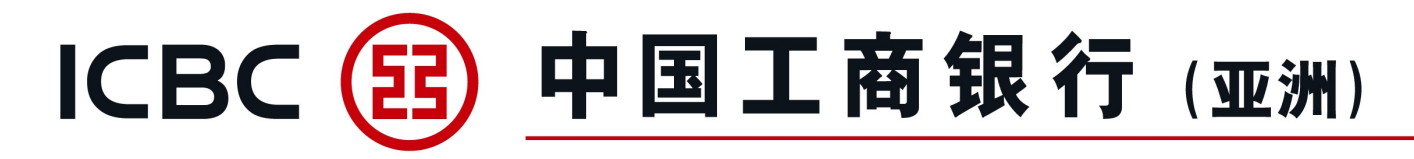

7. 接收保函/备用信用证

#### 保函/备用信用证通知

#### 1、实时查询收到的保函/备用信用证。

| 欢迎页                                                            | 账户管理           | 转账汇款                     | 工银速汇 货                                                           | 而买卖           | 缴费                        | 工银e缴费                                                | 定期存款              | 单词             | E与贸易融资          | 1               | 投资                         |
|----------------------------------------------------------------|----------------|--------------------------|------------------------------------------------------------------|---------------|---------------------------|------------------------------------------------------|-------------------|----------------|-----------------|-----------------|----------------------------|
| 信用卡                                                            | 自动转账/支薪        | 权限分离支薪                   | 票据                                                               | 贷款            | 资金池                       | 收款服务                                                 | 申请结单              |                | 电子结单            | 交易到             | §询/批核                      |
| 财智账户                                                           | 工银商户宝          | 工银信使                     | 信息中心客                                                            | 沪服务           | 自助管理                      | 全球现金管理集中付款                                           |                   |                |                 |                 |                            |
| <b>单证与贸易融资</b> <ul> <li>● 进口信用证/单据</li> <li>● 出口信用证</li> </ul> | ▲ 单证与贸易 《保函/备用 | ±资 ▶ 接收保函/备用信用证<br>信用证通知 | Ε▶保藏/备用信用证通知                                                     |               |                           |                                                      |                   |                |                 |                 | <mark>(</mark><br>中信息<br>道 |
| 信用证查询<br>信用证单据查询                                               | -              |                          | 查询方式:                                                            |               | 按银行编号查询                   |                                                      |                   |                |                 |                 |                            |
| ● 进口代收                                                         |                |                          | 里位名称:                                                            | 落繩檜轅古道        | <u>离</u> 兵 忘 購 易          |                                                      |                   |                |                 |                 |                            |
| ● 出口托收                                                         |                |                          | 申请人:                                                             | A #7          |                           |                                                      |                   |                |                 |                 |                            |
| ◎ 贸易融资                                                         | - •            |                          | 巾神:                                                              | 全部            | -                         |                                                      |                   |                |                 |                 |                            |
| ◎ 开出保函/备用信用证                                                   |                |                          | ● 起止日期:                                                          | 2022-05-01    | 2022-05-                  | -30 🔟 🔻 🔾 彙近                                         | 30日               |                |                 |                 |                            |
| 保函/备用信用证申请                                                     |                |                          |                                                                  |               | 音询                        | <b>市</b> 四                                           |                   |                |                 |                 |                            |
| 指令管理                                                           |                |                          |                                                                  |               |                           | **                                                   |                   |                |                 |                 |                            |
| 保函/备用信用证查询<br>修改                                               | / 银行编号         | 保函/备用信用证编<br>号           | 申请人                                                              |               |                           | 开证银行                                                 |                   | 来证日期           | 到期<br>日期 金額     | 余额              | 操作                         |
| ♥ 接收保函/备用信用证                                                   | AG302B5C20     | 009 LG11107C200028       | TPX XEXHXOXOXY (XEXJXNX) CX. LXDX NOX1<br>XOXD CXAXYXNX DIXTXIXT | X XIXXXAXQXAX | ICXCX XEXJXNX XUXIXIXAX > | KRXNCH BEXJXNX XUXIXIXAX XRXN<br>XTXEXT XIXHXNX XIST | ICH 26 XXCXAXGXAX | 2022-05-<br>01 | USD<br>1,230.00 | USD<br>1,230.00 | <u> </u>                   |
| 保函/备用信用证通知                                                     | AG302B5C20     | 008 LG11107C200028       | TPX XEXHXOXOXY (XEXJXNX) CX. LXDX NOX1<br>XOXD CXAXYXNX DIXTXIXT | X XIXXXAXQXAX | ICXCX XEXJXNX XUXIXIXAX X | KRXNCH BEXJXNX XUXIXIXAX XRXN<br>XTXEXT XIXHXNX XIST | ICH 26 XXCXAXGXAX | 2022-05-<br>01 | USD<br>7,777.00 | USD<br>7,777.00 | <u> 查看面函/</u><br>报文        |

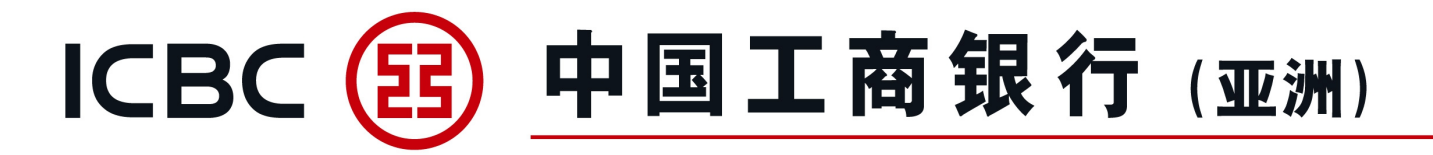

7. 接收保函/备用信用证

#### 保函/备用信用证通知

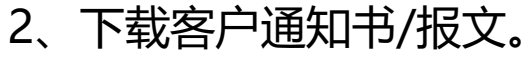

| 单证与贸易融资      | 单位名称:      | 唐繩椿轅古曉乓忘嘴易(中国香港)              | 唐繩椿轅古曉乓忘嘴易(中国香港) |    |  |  |  |
|--------------|------------|-------------------------------|------------------|----|--|--|--|
| ◎ 进口信用证/单据   | 银行编号:      | AG302B5C200009                | AG302B5C200009   |    |  |  |  |
| ◎ 出口信用证      |            |                               |                  |    |  |  |  |
| ◎ 进口代收       | 日期         | 名称                            | 类型               | 操作 |  |  |  |
| ◎ 出口托收       | 2022-05-01 | NOTIFICATION OF GUARANTEE.pdf | LET              | 下載 |  |  |  |
| ◎ 贸易融资       |            |                               |                  |    |  |  |  |
| ◎ 开出保函/备用信用证 |            | 返回                            |                  |    |  |  |  |
| ● 接收保函/备用信用证 |            |                               |                  |    |  |  |  |
| 保函/备用信用证通知   |            |                               |                  |    |  |  |  |

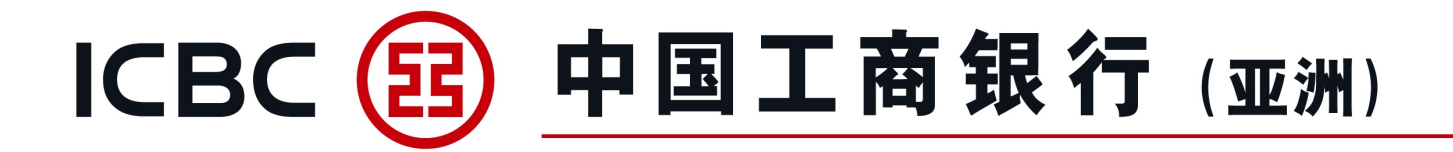

#### 8. 表格下载

#### 下载与押汇业务相关的各类申请书。

| 欢迎页         | 账户管理       | 转账汇款             | 工银速汇 | 货币买卖 | 缴费         | 工银e缴费      | 定期存款 | 单证与贸易融资 | 投资      |
|-------------|------------|------------------|------|------|------------|------------|------|---------|---------|
| 信用卡         | 自动转账/支薪    | 权限分离支薪           | 票据   | 贷款   | 资金池        | 收款服务       | 申请结单 | 电子结单    | 交易查询/批核 |
| 财智账户        | 工银商户宝      | 工银信使             | 信息中心 | 客户服务 | 自助管理       | 全球现金管理集中付款 |      |         |         |
| 单证与贸易融资     |            | > > 单证与贸易融资 > 表格 | 下载   |      |            |            |      |         | 包酒      |
| ◎ 进口信用证/单据  |            |                  |      |      |            |            |      |         |         |
| ◎ 出口信用证     |            | 洛下裁              |      |      |            |            |      | >> 帮助信息 |         |
| ◎ 进口代收      | 261        | H 1 40           |      |      | 贸易及应收账融资表格 |            |      |         |         |
| ◎ 出口托收      |            |                  |      |      |            |            |      |         |         |
| ◎ 贸易融资      |            |                  |      |      |            |            |      |         |         |
| ◎ 开出保函/备用信用 | 证          |                  |      |      |            |            |      |         |         |
| ◎ 接收保函/备用信用 | т <u>т</u> |                  |      |      |            |            |      |         |         |
| 表格下载        |            |                  |      |      |            |            |      |         |         |
| 押汇报表        |            |                  |      |      |            |            |      |         |         |

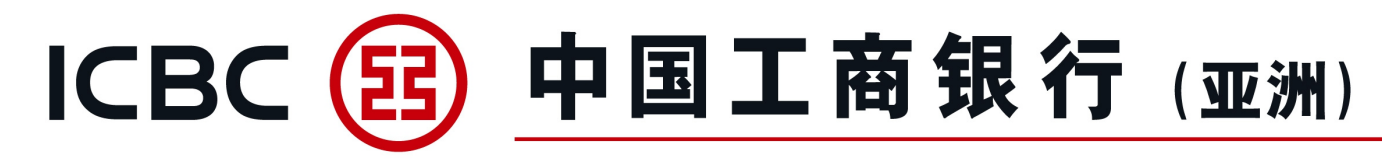

#### 9. 押汇报表

#### 提供所有未闭卷的单证业务清单(不含当天数据)。

| 单证与贸易融资      |   | > > 贸易融资 > 对账单查询                                                                                                  | 0                                                                                      |                                                 |                                          |                                   |             |
|--------------|---|----------------------------------------------------------------------------------------------------|----------------------------------------------------------------------------------------|-------------------------------------------------|------------------------------------------|-----------------------------------|-------------|
| ◎ 进口信用证/单据   |   | 对账单查询                                                                                                    |                                                                                        |                                                 |                                          |                                   |             |
| ◎ 出口信用证      |   |                                                                                                    |                                                                                        |                                                 |                                          | 所有                                | ~           |
| ◎ 进口代收       |   | 请按"下载"以开启或存储电                                                                                                    | 子结单之PDF档案                                                                              |                                                 |                                          |                                   |             |
| 💿 出口托收       |   | 结单编号                                                                                                    | 结单种类                                                                                   | 结单                                              | 日期                                       | 状况                                |             |
| ◎ 贸易融资       |   |                                                                                                    |                                                                                        |                                                 |                                          |                                   |             |
| ◎ 开出保函/备用信用证 |   |                                                                                                    | 暂无数据                                                                                   | 룩                                               |                                          |                                   |             |
| ◎ 接收保函/备用信用证 | • |                                                                                                    |                                                                                        | 【回首页】                                           | 【上一页】                                    | 【下一页】                             | 【返回】        |
| 表格下载         |   | 交易提示                                                                                                    |                                                                                        |                                                 |                                          |                                   |             |
| 押汇报表         |   | <ul> <li>1.融资资料记录</li> <li>2.查阅户口结单</li> <li>上)。我们建议</li> <li>3.请勿在公用或</li> <li>单。</li> <li>4.若PDF档案未詳</li> </ul> | 均截至前一个工作天。<br>内容,阁下的计算机必须装置<br>阁下提升Adobe Acrobat Re<br>公共电脑(例如可供上网的咖<br>能显示中文字体,请透过Ado | Adobe Acrob<br>eader至最新版<br>啡室或公共图<br>bbe网页免费下载 | at Reader软<br>本以阅览电子<br>书馆内的电脑<br>载繁体中文字 | 件 (7.0版本<br>結单。<br>i) 浏览或下i<br>库。 | ■或以<br>載电子结 |

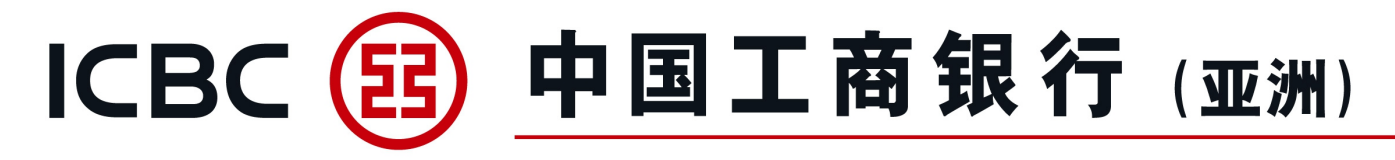

#### 贸易融资申请指令、保函/备用信用证申请及其修改指令

授权人可以退回贸易融资申请、保函/备用信用证申请/修改指令给提交人修改或撤销,具体操作 可参考以下例子:出口发票融资申请 (指令管理列表)

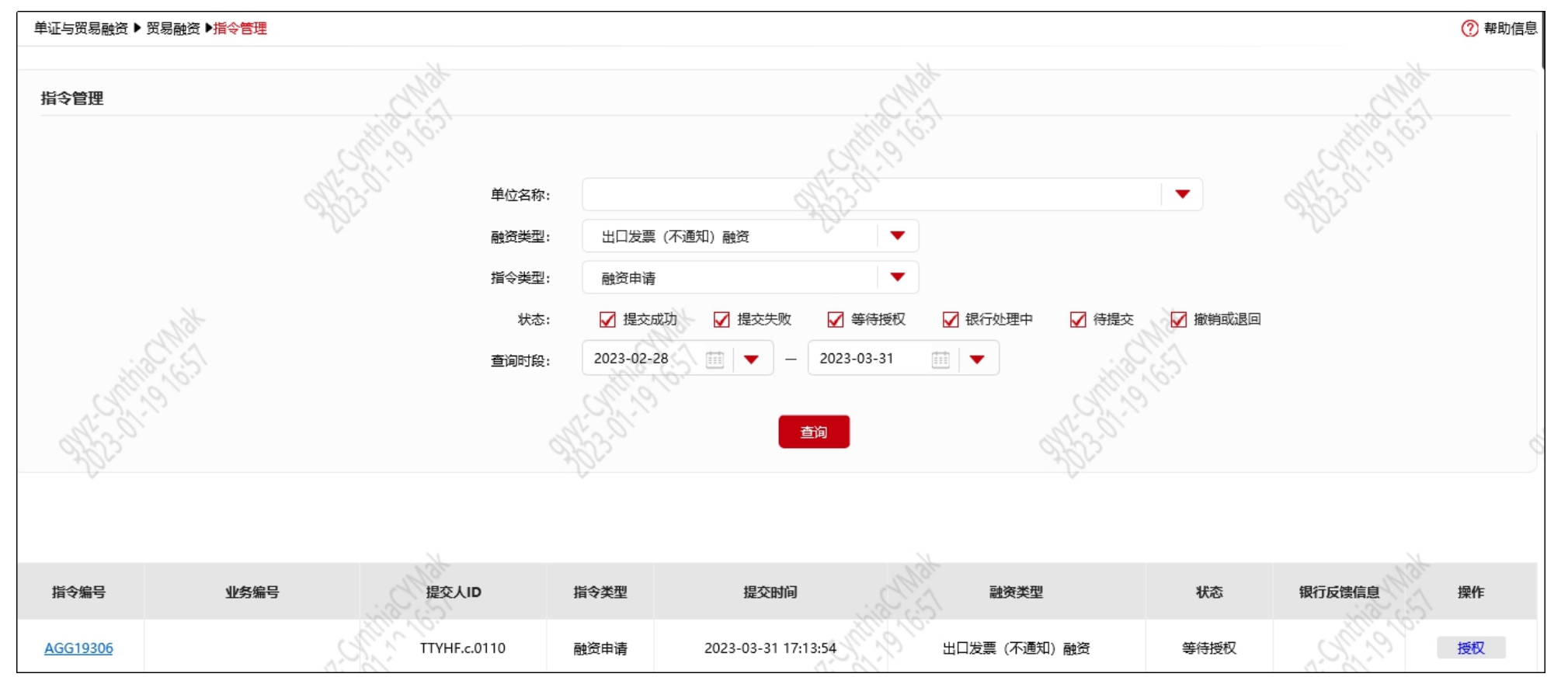

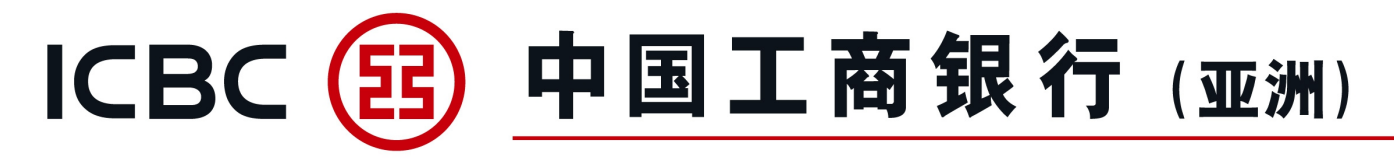

#### 贸易融资申请指令、保函/备用信用证申请及其修改指令

授权人进入融资申请确认页面,操作类型选择"退回修改",输入退回理由(如有),并按照页面指示使用密码器进行签批。备注:若需要撤销申请指令,授权人可以直接选择操作类型"拒绝"选项。例子:出口发票融资申请(指令授权确认页面)

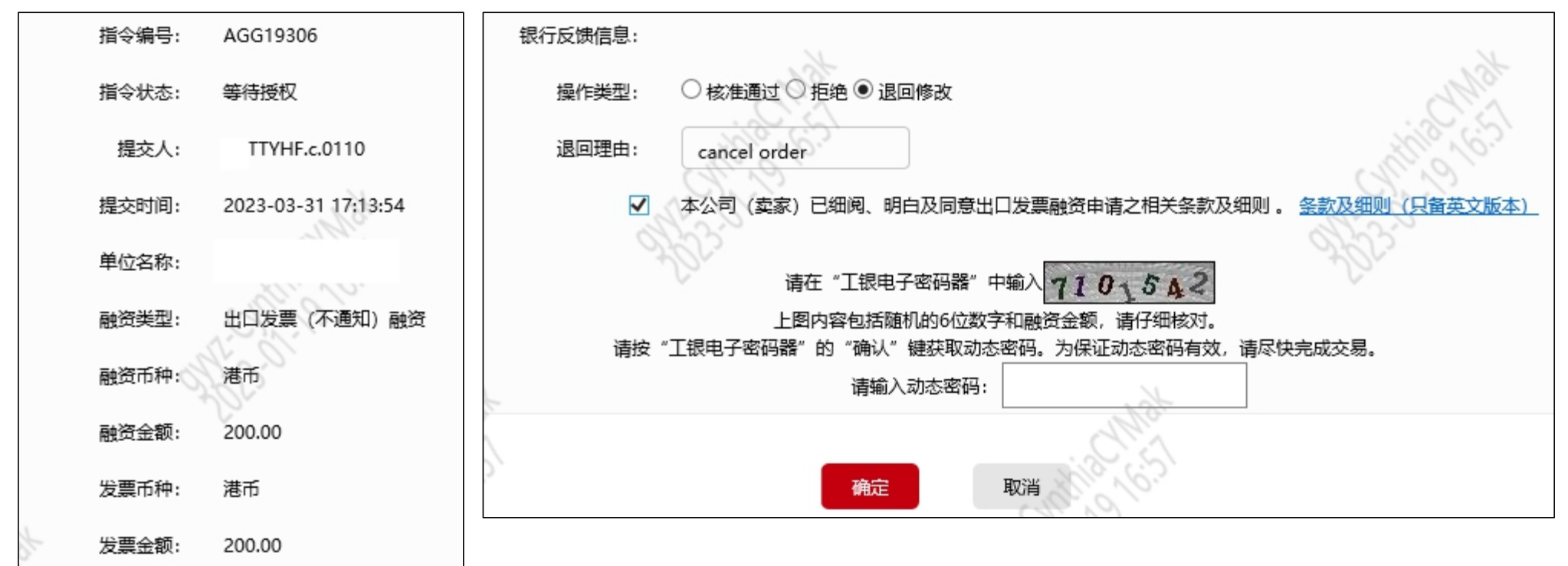

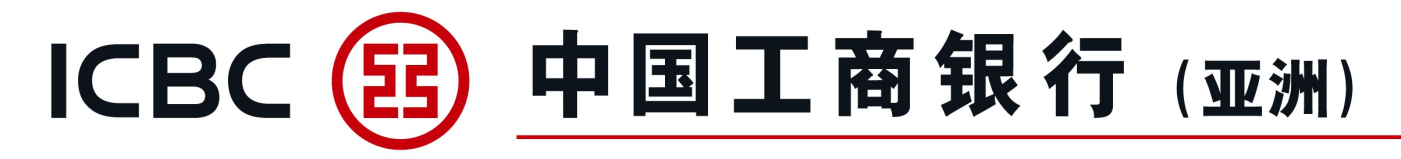

#### **贸易融资申请指令、保函/备用信用证申请及其修改指令** 授权人完成签批,申请指令展示"已退回",指令状态更新为"授权人退回修改"。 例子:出口发票融资申请(指令成功页面)

| 单证与贸易融资 ▶ 贸易融资 ▶ <mark>指令管理</mark> |                       |       |                     |            |                                                            |
|------------------------------------|-----------------------|-------|---------------------|------------|------------------------------------------------------------|
|                                    |                       |       |                     |            |                                                            |
| 指令管理                               | CMSt                  |       | CMat .              |            | C Mat                                                      |
|                                    | A.23<br>1.01, 20, 12. |       | AGG19306 已退回        |            | 14-20<br>14-20<br>15-15-15-15-15-15-15-15-15-15-15-15-15-1 |
|                                    |                       | 指令编号: | AGG19306            |            |                                                            |
|                                    |                       | 指令状态: | 授权人退回修改             |            |                                                            |
| CIMO.                              |                       | 提交人:  | TTYHF.c.0110        | ANO.       |                                                            |
| Hile S.S.                          |                       | 提交时间: | 2023-03-31 17:13:54 | Aller S.S. |                                                            |
| N.C.N.N.                           |                       | 单位名称: | 2 <u>&gt;</u>       | 1. N. N    |                                                            |
| S.S.                               |                       |       |                     | St. C.     |                                                            |
| 15                                 |                       | 融页突空: | 山口友景(不通和)融資         | 12         |                                                            |
|                                    |                       | 融资币种: | 港币                  |            |                                                            |
|                                    |                       | 融资金额: | 200.00              |            | N                                                          |
|                                    | CINOT                 | 发票币种: | 港币                  |            | CM3t                                                       |
|                                    | 400 50                | 发票金额: | 200.00              |            | Mr. S.                                                     |

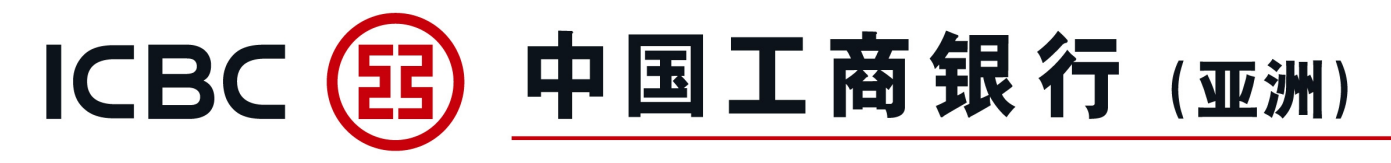

贸易融资申请指令、保函/备用信用证申请及其修改指令

被退回的申请指令,只有该笔申请的提交人可以进行修改或撤销。 提交人的指令管理列表,操作栏"撤销"、"修改指令"按钮亮显;其他用户及授权人没有操作键,不能修改或撤销被退回的申请指令。提交人若选择"修改指令",需要重新上传附件,成功提交后会生成新的指令编号,状态更新为"等待授权"。提交人也可以选择"撤销",取消被退回的申请指令。

例子: 出口发票融资申请 (指令管理列表)

#### 提交人指令管理列表 (被退回的申请指令)

| 指令编号     | 业务编号 | 提交人ID         | 指令类型 | 提交时间                | 融资类型          | 状态      | 银行反馈信息操作 |
|----------|------|---------------|------|---------------------|---------------|---------|----------|
| AGG19306 |      | .TTYHF.c.0110 | 融资申请 | 2023-03-31 17:13:54 | 出口发票 (不通知) 融资 | 授权人退回修改 | 撤销 修改指令  |

授权人指令管理列表(提交人修改后重新提交申请指令)

| 指令编号     | 业务编号 提交人ID    | 指令类型 | 提交时间 融资类型                       | 状态   | 银行反馈信息 操作 |
|----------|---------------|------|---------------------------------|------|-----------|
| AGG19307 | .TTYHF.c.0110 | 融资申请 | 2023-03-31 15:20:37 出口发票(不通知)融资 | 等待授权 | 授权        |

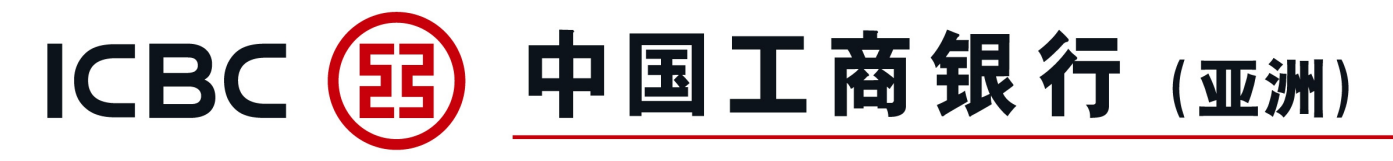

#### 10. 其他功能 (贸易融资申请指令银行退回修改)

#### 贸易融资申请指令

用户成功提交的贸易融资申请指令,如需要修改或撤销,可以通知银行退回。被银行退回的申请指令, 只有该笔申请的提交人可以进行修改或撤销。提交人的指令管理列表,操作栏"撤销"、"修改指令" 按钮亮显;其他用户及授权人没有操作键,不能修改或撤销被银行退回的申请指令。

一、修改指令

提交人若选择"修改指令",需要重新上传附件,成功提交后会生成新的指令编号,状态更新为"等待 授权"。例子:进口发票融资申请

提交人指令管理列表(申请被银行退回,状态:银行退回修改;重新提交后,状态:等待授权)

| 指令编号     | 业务编号 | 提交人ID | 指令类型 | 提交时间                | 融资类型   | 状态     | 银行反馈信息 | 操作     |
|----------|------|-------|------|---------------------|--------|--------|--------|--------|
| AGG24798 |      | .0110 | 融资申请 | 2023-12-30 14:47:56 | 进口发票融资 | 等待授权   | 4      | Der    |
| AGG24797 |      | .0110 | 融资申请 | 2023-12-30 14:26:02 | 进口发票融资 | 银行退回修改 | 撤销     | 撤销修改指令 |

授权人指令管理列表(提交人修改后重新提交申请指令,状态:等待授权)

| 指令编号     | 业务编号 | 提交人ID   | 指令类型 | 提交时间                | 融资类型   | 状态   | 银行反馈信息 | 操作 |
|----------|------|---------|------|---------------------|--------|------|--------|----|
| AGG24798 |      | .c.0110 | 融资申请 | 2023-12-30 14:47:56 | 进口发票融资 | 等待授权 |        | 授权 |

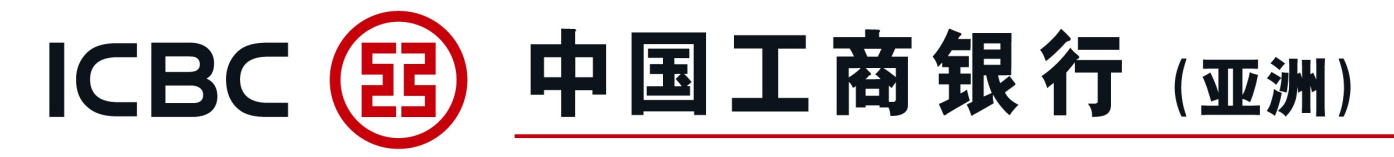

#### 10. 其他功能 (贸易融资申请指令银行退回修改)

#### 贸易融资申请指令

二、撤销指令

提交人也可以选择"撤销", 取消被银行退回的申请指令。例子: 进口发票融资申请 提交人指令管理列表 (已撤销的申请指令)

| 指令编号业务编号        | 提交人ID 指令类型  | H.C. I. | <b>ই交时间</b> 融资类型    | 状态          | 银行反馈信息 | 操作                                          |
|-----------------|-------------|---------|---------------------|-------------|--------|---------------------------------------------|
| <u>AGG24790</u> | c.0110 融资申请 | 2023-12 | 2-20 11:57:39 进口发票融 | 资 已撤销       | 撤销     | Cir Sin Sin Sin Sin Sin Sin Sin Sin Sin Sin |
|                 | all'si      | 指令编号:   | AGG24790            | alt's       |        |                                             |
|                 | Dr.         | 原指令编号:  | AGG24289            | 200         |        |                                             |
|                 |             | 指令状态:   | 已撤销                 |             |        |                                             |
| to a            |             | 提交人:    | .c.0110             | t.          |        |                                             |
| Sin Sin         | 5           | 提交时间:   | 2023-12-20 11:57:39 | 8           |        |                                             |
| Still 10        | 授权人         | 及授权时间:  | .c.0110(2023-12-2   | 0 15:34:41) |        | S. S.                                       |
| J. 23           |             | 单位名称:   | 辛阀統梁婚平频识            |             |        | Store in                                    |
| C <sup>2</sup>  |             | 融资类型:   | 进口发票融资              |             |        | 5                                           |

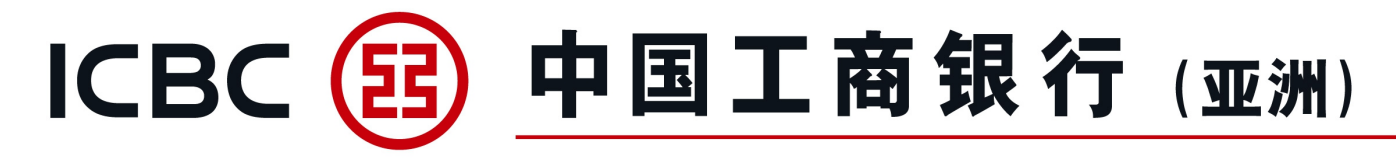

#### 10. 其他功能 (贸易融资申请指令银行退回修改)

#### 贸易融资申请指令

银行退回的融资申请指令,该笔申请的授权人会收到短信通知、邮件通知,授权人也可以登入企业网上银行,在站内信查看有关银行退回修改的通知信息。

- 一、手机短信通知 (SMS)
   【工银亚洲】【通知】 进口发票融资申请 指令编号: AGG24793 以上交易被银行退回。
   二、邮件通知
   【工银亚洲】【通知】
  - 【工银亚洲】进口发票融资申请被银行退回 致:贵客户 进口发票融资申请被银行退回。 指令编号: AGG24793 如有任何疑问,请敬电(贸易融资热线: 052-25338081)或电邮(电邮地址: tradefinance@icbcasia.com)联络我行职员。 中国工商银行(亚洲) 運居 保安提示: 1. 请不要回覆此邮件。本电邮如涉及阁下之账户资料,仅供参考用途,如有变动本行不会另行通知。 2. 五银亚洲不会以电邮联络客户要求核实个人资料,例如使用者名称、户口号码或密码等资料。如客户接获此等要求,请即致电本行客户服务热线 (052)210 95580 查询。 3. 如阁下并非正确收件人,乃为错误接收本电邮,请立即联络我们没从阁下之系统删除此电邮,并请勿复制、转寄、披露或使用此电邮之任何部份。

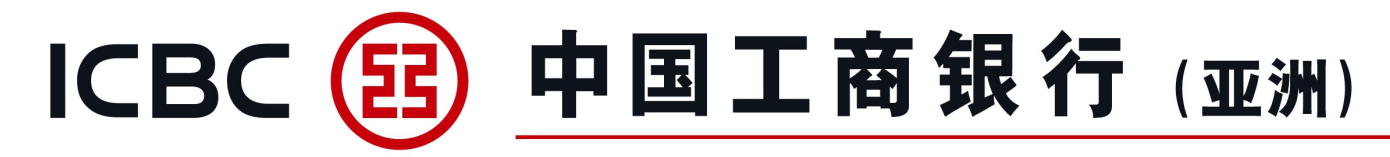

#### 10. 其他功能 (贸易融资申请指令银行退回修改) 贸易融资申请指令 三、站内信 (收件箱)

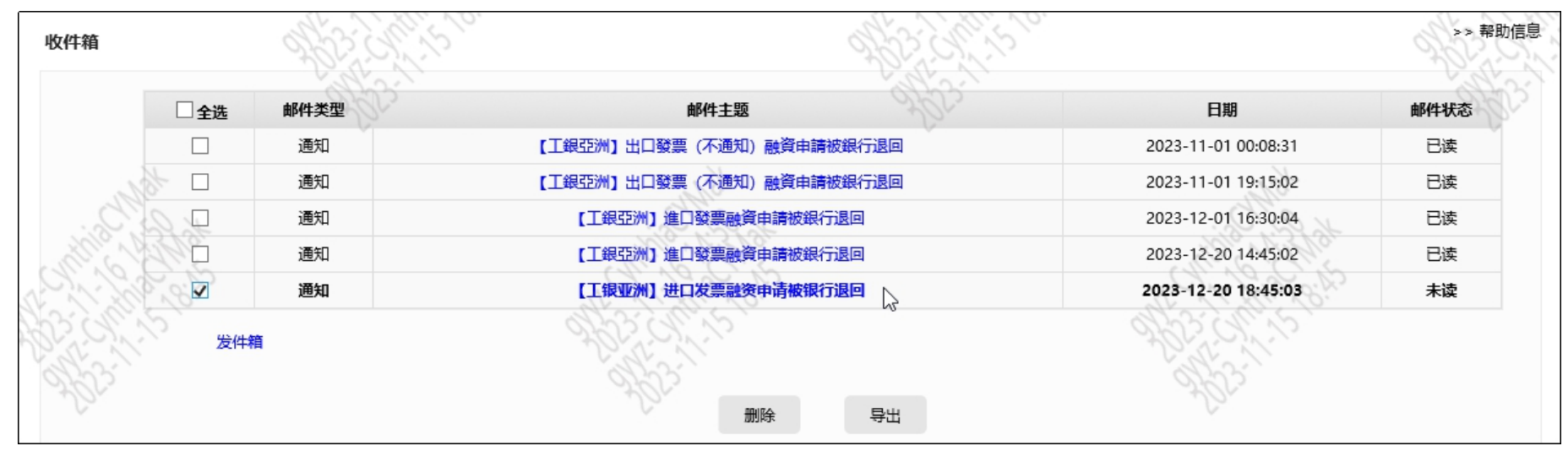

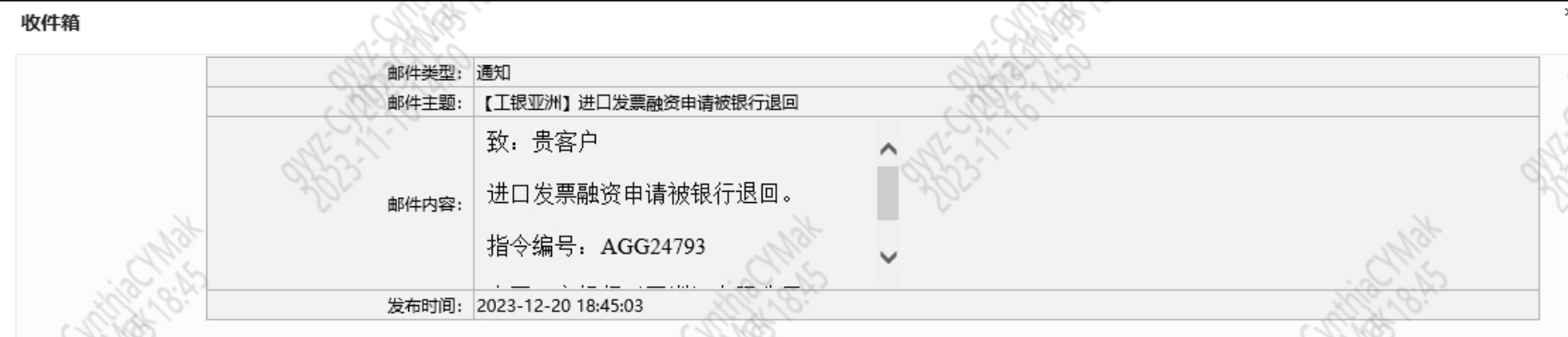

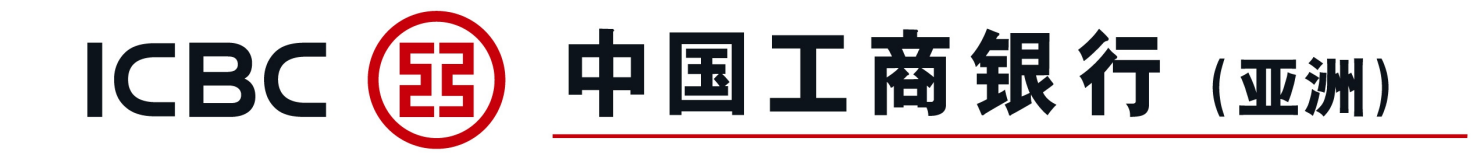

#### 三、常见问题

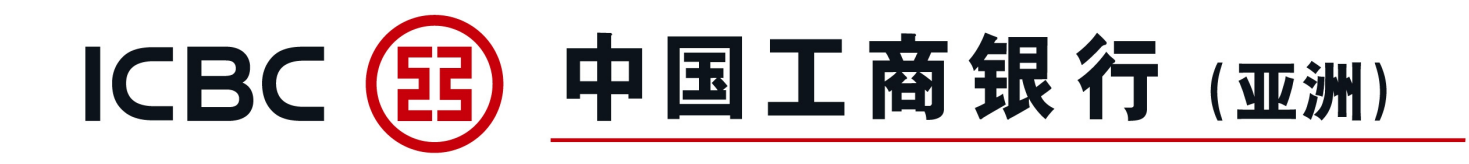

1、如何申请使用企业网上银行单证与贸易融资功能? 答:可在工银亚洲网站选择主页 [e工具]>[表格下载]>[商业理财服务表格] > [企业网上银行服 务表格]>[企业网上银行服务申请表] / [企业网上银行服务变更表],填妥表格后交分行办理。

2、同一间公司是否可以开立多个用户ID并设置不同的权限,如:一个员工只有查询的权限,没 有经办和签批权,另一名员工同时具有查询、经办和签批的权限? 答:可以,工银亚洲企业网上银行单证与贸易融资功能支援同一间公司开立多个用户ID,一旦公 司授予单证与贸易融资的访问权限,所有ID都具有查询权限。您还可以单独为某个用户ID设置查 询/经办/签批/经办及签批的权限。

3、如何找回暂存的信用证开证或改证申请继续操作? 答:进入[进口信用证/单据]菜单,在[查询待处理的开证/改证记录]中,查到该笔申请,在[操作]栏 点击[继续]按钮,完成填写申请。

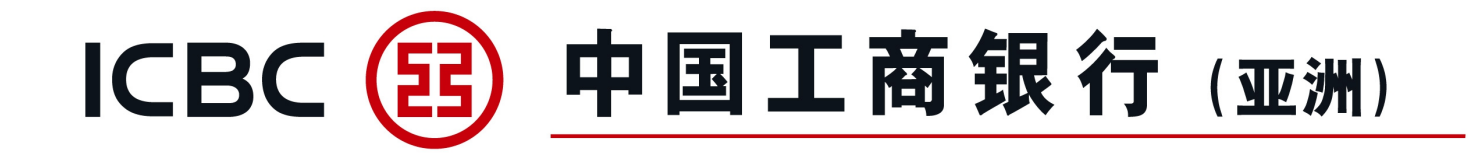

## 谢谢!